# ¿Dónde consultar los datos desagregados por sexo?

Esta guía tiene como propósito facilitar la búsqueda de indicadores de género en las páginas web de las entidades del orden nacional encargadas de producir y difundir estadísticas oficiales.

El objetivo de este documento es familiarizar a los servidores públicos con los entornos de las páginas web y desarrollar su intuición sobre dónde buscar la información, puesto que las páginas web de las entidades pueden cambiar y, por lo tanto, las rutas contenidas en esta guía quedan desactualizadas.

Los invitamos a consultar estos datos e incorporarlos en el diseño de sus políticas.

## POBLACIÓN

#### DEMOGRAFÍA

- 1. Ingresar a la página web del DANE (<u>www.dane.gov.co</u>)
- 2. En el menú horizontal que se encuentra debajo de los logos de la entidad, ubique el mouse (ratón) en la opción de "Estadísticas por temas" (sin hacer clic)
- 3. En la sección de "Sociedad" busque y haga clic en "Demografía y población" (segunda opción)

| → C A https://ww        | w.dane.gov.co                      |                                                |                                                    | 🖻 🛧 💙 🙃 🗯 🗊 🛛 🚳 🤼                                                           |
|-------------------------|------------------------------------|------------------------------------------------|----------------------------------------------------|-----------------------------------------------------------------------------|
| ₿ <mark> </mark> GOV.CO |                                    | Trar                                           | nsparencia Atención y servicio a la ciudadanía     | Participa Sala de prensa                                                    |
|                         |                                    |                                                | Lunes 19 de junio                                  | o de 2023 EN ES                                                             |
|                         | COLOMBIA<br>POTENCIA DE LA<br>VIDA |                                                | NORMACK                                            |                                                                             |
| 2 181                   | 0 y f 🖬 🛥                          | Bus                                            | car                                                |                                                                             |
| Estadísticas por tema 👻 | Sistema Estadístico Nacional (SE   | N) ~ Servicios al ciudadano ~                  | Convocatorias y contratación «                     | Acerca del DANE                                                             |
| Economía                |                                    | 🍪 Sociedad                                     |                                                    | 🔛 Territorio                                                                |
| mercio internacional    | Industria<br>Mercado laboral       | Cultura<br>Demografia y población<br>Educación | Gobierno<br>Pobreza y condiciones de vida<br>Salud | Ambiente y Economía circular<br>Agropecuario<br>Estadísticas experimentales |

4. En la página de Demografía y Población, busque y haga clic en la opción de "**Censo Nacional de Población y Vivienda 2018**"

| → C △ https://www.dane.ge                                                                                                    | ov.co/index.php/estadisticas-por-tema/o | lemografia-y-poblacion                     |                              | 🖻 🖈 🦞 🕲 뵭 🔲       |
|----------------------------------------------------------------------------------------------------|-----------------------------------------|--------------------------------------------|------------------------------|-------------------|
| Estadísticas por tema 👻                                                                                                    | Sistema Estadístico Nacional (SEN)      | <ul> <li>Servicios al ciudadano</li> </ul> | Convocatorias y contratación | Acerca del DANE - |
| 9 Inicio / Estadísticas por t                                                                                                    | ema / Demografía y población            |                                            |                              | •                 |
| ACCESOS DI                                                                                                    | RECTOS                                  |                                            |                              |                   |
| Ventanilla<br>Atención al                                                                                                    | a única virtual<br>ciudadano ES         | tadísticas por tema                        | $\bigcirc$                   |                   |
| Rendición                                                                                                    | de cuentas                              | EMOGRAFIA Y<br>OBLACIÓN                    |                              |                   |
| Datos able<br>Microdatos                                                                                                    | rtos<br>s y Metadatos                   | Censo Nacional de Población y Vivienda 20  | 18                           |                   |
|                                                                                                    | ۲                                       | Censo general 2005                         | Censo General 2018           |                   |
| Geoportal                                                                                                    | ۲                                       | Censo habitantes de la calle               |                              |                   |
| Cultura es                                                                                                    | tadística                               | Censo habitantes de la calle Bogotá        |                              |                   |
| and the second second s | 0                                       | Déficit habitacional                       |                              |                   |

5. En la página del Censo, busque y haga clic en la opción "Proyecciones de población"

|                                                                                         | Accesos directos 👻                                                |
|-----------------------------------------------------------------------------------------|-------------------------------------------------------------------|
| CENSO NACIONAL ¿CUANTOS SOMOS? ¿DÓNDE ESTAMOS?<br>DE POBLACIÓN Y VIVIENDA BEREFERINGERE | ¿CÓMO VIVIMOS? INFORMACIÓN TÉCNICA HERRAMIENTAS                   |
|                                                                                         | Enlaces destacados<br>Última actualización: d ef febreiro de 2022 |
| RESULTADOS                                                                              | Cuadros personas demográfico - CNPV 2018                          |
| CENSO NACIONAL                                                                          | Cuadros personas social - CNPV 2018                               |
| DE POBLACIÓN                                                                            | Cuadro hogares - CNPV 2018                                        |
| Y VIVIENDA 2018                                                                         | Cuadros vivienda - CNPV 2018                                      |
|                                                                                         | Lecciones aprendida en el marco de la NTC PE 1000 🕥               |
| 2CUÁNTOS SOMOS? 2DÓNDE ESTAMOS? 2CÓMO VIVIMOS?                                          | Grupos étnicos 🕥                                                  |
|                                                                                         | Proyecciones de población                                         |
|                                                                                         | Consultar Proyecciones de población                               |
|                                                                                         |                                                                   |

- 6. En la página de proyecciones, baje hasta encontrar el nivel de desagragación que desea consultar:
  - Nacional
  - Departamental
  - Municipal

Así como los datos que necesite revisar. Cuando encuentre lo que está buscando, haga clic en el botón "Descargar" y automáticamente se descargará en su computador el archivo Excel con los datos.

Para construir el visor se consultó la información municipal y departamental por **área** (Cabecera municipal y Centros poblados y rural disperso), **sexo y edad**.

| Ø | Serie municipal de población por área, para el periodo 2020-2035             | 22-Marzo-2023 | Descargar |
|---|------------------------------------------------------------------------------|---------------|-----------|
| Ø | Serie municipal de población por área, sexo y edad para el periodo 2020-2035 | 22-Marzo-2023 | Descargar |
| Ø | Serie municipal de población por área, para el periodo 2005-2019             | 22-Marzo-2023 | Descargar |
| Ø | Serie municipal de población por área, sexo y edad para el periodo 2005-2019 | 22-Marzo-2023 | Descargar |
| Ø | Serie municipal de población por área, para el periodo 1995-2004             | 22-Marzo-2023 | Descargar |
| 6 | Serie municipal de población por área. sexo y edad para el periodo 1995-2004 | 22-Marzo-2023 | Descargar |

## ECONOMÍA Y ACCESO A ACTIVOS

#### POBREZA

- 1. Ingresar a la página web del DANE (<u>www.dane.gov.co</u>)
- 2. En el menú horizontal que se encuentra debajo de los logos de la entidad, ubique el mouse (ratón) en la opción de "Estadísticas por temas" (sin hacer clic)
- 3. En la sección de "Sociedad" busque y haga clic en "Pobreza y condiciones de vida"

| ← → C ☆ 🔒 https://ww                                                                                                    | vv.dane.gov.co                                                                                         |                                                                                                    | Ŕ                                                     | 🖈 💙 😉 🗯 🗊 🖪 🛞 Actualizar                                                                                              |
|----------------------------------------------------------------------------------------------------|----------------------------------------------------------------------------------------------------|----------------------------------------------------------------------------------------------------|-------------------------------------------------------|----------------------------------------------------------------------------------------------------|
| ø¦gov.co                                                                                                    |                                                                                                    | Transpa                                                                                                    | rencia Atención y servicio a la ciudadanía Pa         | nticipa Sala de prensa                                                                                                |
|                                                                                                    |                                                                                                    |                                                                                                    | Lunes 19 de junio de 2                                | 2023 EN ES                                                                                                    |
| <mark>_</mark>                                                                                                    | COLOMBIA<br>POTENCIADELA<br>VIDA                                                                       |                                                                                                    |                                                       |                                                                                                    |
| 2<br>WW                                                                                                    | 0 y f 🖬 🔺 🛤                                                                                            | Buscar.                                                                                                    |                                                       |                                                                                                    |
| Estadísticas por tema 👻                                                                                                    | Sistema Estadístico Nacional (SEN) 👻                                                                   | Servicios al ciudadano 👻                                                                                              | Convocatorias y contratación ~                        | Acerca del DANE -                                                                                                    |
| Economía                                                                                                    |                                                                                                    | 🍪 Sociedad                                                                                                    |                                                       | 👪 Territorio                                                                                                    |
| Comercio internacional<br>Conercio interno<br>Construcción<br>Cuentas nacionales<br>Encuestas económicas estructurales<br>Estadísticas experimentales | Industria<br>Mercado luboral<br>Precios y costos<br>Senvicios<br>Tecnología e Innovación<br>Transporte | Cultura<br>Demografia y población<br>Educación<br>Enfoque diferencial e interseccional<br>Estadísticas experimentales | Goblerno<br>Poterza v<br>Versea<br>Segundad y defensa | Ambiente y Economía circular<br>Agropecuario<br>Estadisticas experimentales<br>Información regional<br>Geoestadística |

- 4. En la página de pobreza puede tomar **dos rutas** para consultar dos datos:
  - a) Elegir el tipo de pobreza que quiere consultar (monetaria o multidimensional) y hacer clic en la flecha rosada (>)

| ← → C   |                                     | e.gov.co/index.php/estadisticas-por-tem             | a/pobreza-y-condiciones-de-vida       |                |                                              |                                               | Ŕ                                | ☆ ¥ ©     | * = 🛛 🚳                                             |
|---------|-------------------------------------|-----------------------------------------------------|---------------------------------------|----------------|----------------------------------------------|-----------------------------------------------|----------------------------------|-----------|-----------------------------------------------------|
| Estadis | sticas por tema 👻                   | Sistema Estadístico Nacional (SEM                   | N) - Servicios                        | al ciudadano 👻 | Convoc                                       | atorias y contratación                        | <b>T</b>                         | Acerca de | I DANE -                                            |
|         | IPM<br>Total nacional 2022<br>12,9% | Actualización 14 de junio<br>Indicadores relevantes | Población total<br>2023<br>52.215.503 | €<br>■ • •     | PIB<br>Variación Trim. I 2023<br><b>3,0%</b> | <b>₩</b>                                      | IPC<br>Mayo 2023<br><b>0,43%</b> | 0         | Variación mensual J<br>2023 <sup>27</sup><br>-2,71% |
|         | Inicio / Estadísticas p             | or tema / Pobreza y condiciones de vida             |                                       |                |                                              |                                               | Accesos directos 👻               | ]         |                                                     |
|         | Р                                   | ohreza                                              |                                       |                |                                              | Pobreza moneta<br>pobreza moneta<br>Consultar | iria y<br>iria extrema           | $\odot$   | 10                                                  |
|         | y                                   | condiciones de v                                    | vida                                  |                |                                              | Pobreza multidi<br>Consultar                  | mensional                        | $\odot$   | 40                                                  |
|         |                                     |                                                     |                                       |                |                                              | Visor de pobreza<br>multidimensiona           | a monetariay pobre<br>al         | 222       |                                                     |
|         |                                     | Act                                                 | ualización metodológica               | Ver infograf   | lía                                          | Consultar                                     |                                  | 6         | NICE OF THE OWNER                                   |
| ds I    |                                     |                                                     |                                       |                |                                              |                                               |                                  | Ţ.        |                                                     |
| na. I   |                                     |                                                     |                                       |                |                                              |                                               |                                  |           | ¿Podemos<br>ayudarle?                               |
|         |                                     |                                                     |                                       |                |                                              |                                               |                                  |           | Cint                                                |

- 5. a) Escoja el nivel de desagregación que desea consultar, haciendo clic en la pestaña "Nacional" o "Departamental"
- 6. a) Haga clic en el botón "Descargar" del documento:"Anexo pobreza monetaria departamental"

| https://www.da | ane.gov.co/index.php/estadisticas-por-                                                                                                    | tema/pobreza-y                    | y-condiciones-de-vida/pobreza-mone                                          | taria                                        |                               | 0                            | 16 | 貢 | Y | C | *              |           |
|----------------|----------------------------------------------------------------------------------------------------|-----------------------------------|-----------------------------------------------------------------------------|----------------------------------------------|-------------------------------|------------------------------|----|---|---|---|----------------|-----------|
|                | Nacional De                                                                                                    | epartamental                      | <b>5</b> a                                                                  |                                              |                               |                              |    |   |   |   |                |           |
|                | Información Pobreza m<br>Información actualizada el 26 de abri                                                                                                    | <b>10netaria po</b><br>11 de 2022 | or departamentos 2021                                                       |                                              |                               |                              |    |   |   |   |                |           |
|                | En 2021, los departamentos o                                                                                                    | que experimenta<br>C              | aron mayor pobreza monetaria fueron<br>rundinamarca y Caldas con 22,8% y 28 | La Guajira con 67,45<br>3,4% respectivamente | % seguido de Cho<br>e         | ocó con 63,4%. Por su parte, |    |   |   |   |                |           |
|                |                                                                                                    | 1 1 1 1 1 1                       |                                                                             |                                              | 24 American<br>19 (2029-3021) |                              |    |   |   |   |                |           |
|                | Documento                                                                                                    | 3                                 | Fecha de publicación                                                        | Formato                                      | a a g                         | Acción                       |    |   |   |   |                |           |
|                | CONTRACTOR OF THE OWNER OF THE OWNER OWNER OWNER OWNER OWNER OWNER OWNER OWNER OWNER OWNER OWNER OWNER OWNER OWNER OWNER OWNER OWNER OWNER OWNER OWNER OWNER OWNER OWNER OWNER OWNER OWNER OWNER OWNER OWNER OWNER OWNER O |                                   | 26/04/2022                                                                  | PDE                                          | 566 KB                        | Descarpar                    |    |   | ٦ | 6 | y              | _         |
|                | Comunicado de prensa                                                                                                    |                                   | 20/04/2022                                                                  | PDI                                          | 200 102                       | [] occounting                |    |   |   | - | -              |           |
|                | Comunicado de prensa<br>Presentación de resultados                                                                                                    |                                   | 26/04/2022                                                                  | PDF                                          | 16,4 MB                       | Descargar                    |    |   |   | - | Podel<br>ayuda | no<br>ile |

"Anexo departamental", si en el paso 4a escogió la opción de pobreza multidimensional

| Nacional<br>Informa<br>teformación | Ción Pobreza multidimen<br>actualizada el 28 de atori de 2022                                                   | ios                                                                                                    | 5a<br>epartamentos 202<br>Indicado ;             | 1<br>Shra - # AMilio Instant<br>Tatal departamenta                                                                                                    | ional - 1994<br>(2030-2021)<br>- 2021 - 3021                                                                                                    |                                          |  | A | * | • |       | -  |
|------------------------------------|----------------------------------------------------------------------------------------------------|----------------------------------------------------------------------------------------------------|--------------------------------------------------|----------------------------------------------------------------------------------------------------|----------------------------------------------------------------------------------------------------|------------------------------------------|--|---|---|---|-------|----|
|                                    | NUTRICIPALITY IN THE OWNER OF THE OWNER OWNER OWNER OWNER OWNER OWNER OWNER OWNER OWNER OWNER OWNER OWNER OWNER | Numerican and a second second | Access 2014                                      | minute         minute           minute         minute           minute <tdminute< td="">           minute</tdminute<> | and the second second s |                                          |  |   |   |   |       |    |
| Desument                           |                                                                                                    | 3 12 3                                                                                                    | 2 g - 2 o                                        | Fermete                                                                                                    | Trends                                                                                                    | Andéa                                    |  |   |   |   |       |    |
| Documento                          | ).                                                                                                    |                                                                                                    | Fecha de publicación                             | Formato                                                                                                    | Tamaño                                                                                                    | Acción                                   |  |   | 4 | - |       |    |
| Documento<br>Presentac             | j<br>Ión rueda de prensa                                                                                        | . 1                                                                                                    | Fecha de publicación                             | Formato                                                                                                    | Tamaho<br>6,0 MB                                                                                                    | Acción                                   |  |   | 4 |   |       |    |
| Decumento<br>Presentac<br>Comunica | p d<br>Jón rueda de prensa<br>do de prensa                                                                      |                                                                                                    | Fecha de publicación<br>28/04/2022<br>28/04/2022 | Formato<br>PDF<br>PDF                                                                                                    | 5 5<br>Tamaño<br>6,0 MB<br>408 KB                                                                                                    | Acción<br>(a) Descargar<br>(a) Descargar |  |   | 4 |   | Podem | 05 |

4. La otra ruta para consultar los datos de pobreza es:

b) En la página de pobreza, deslizar la página hacia abajo hasta encontrar la opción "**Pobreza y** desigualdad"

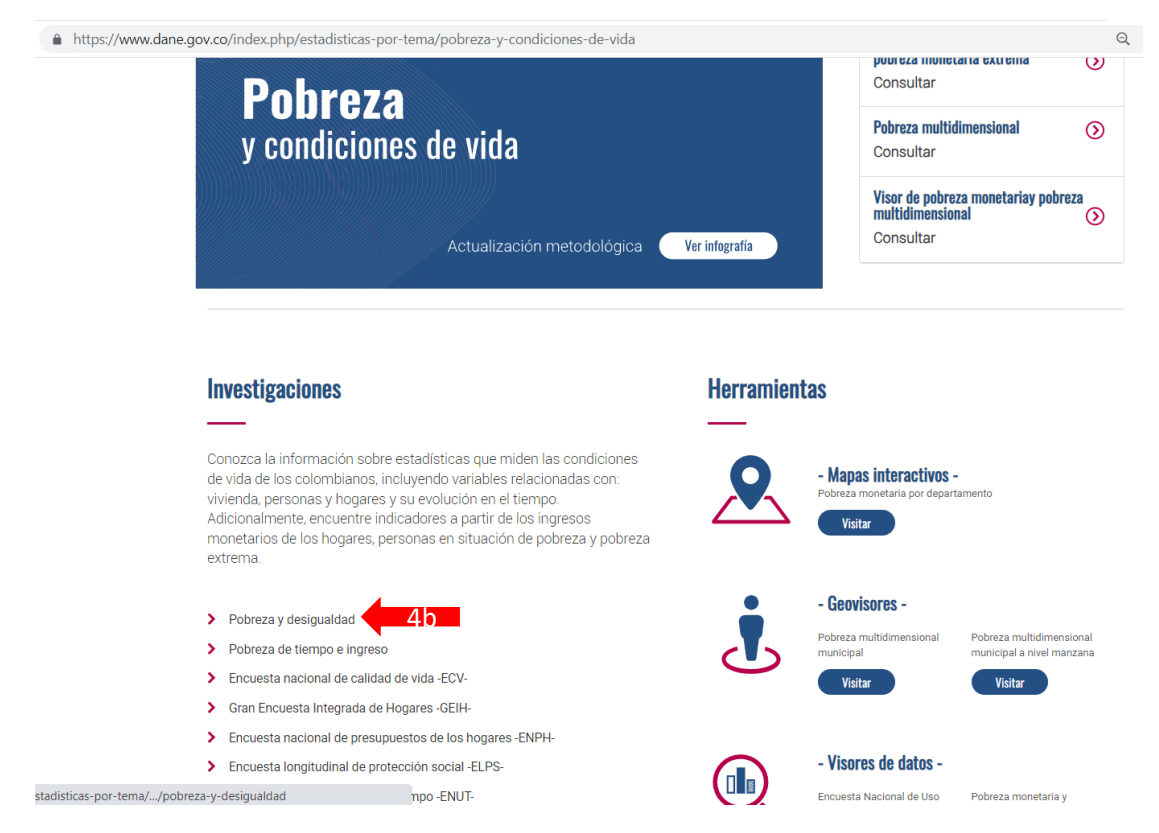

5. b) En la página de pobreza y desigualdad, escoja que tipo de pobreza desea consultar, haciendo clic en el botón "**Consultar** >"

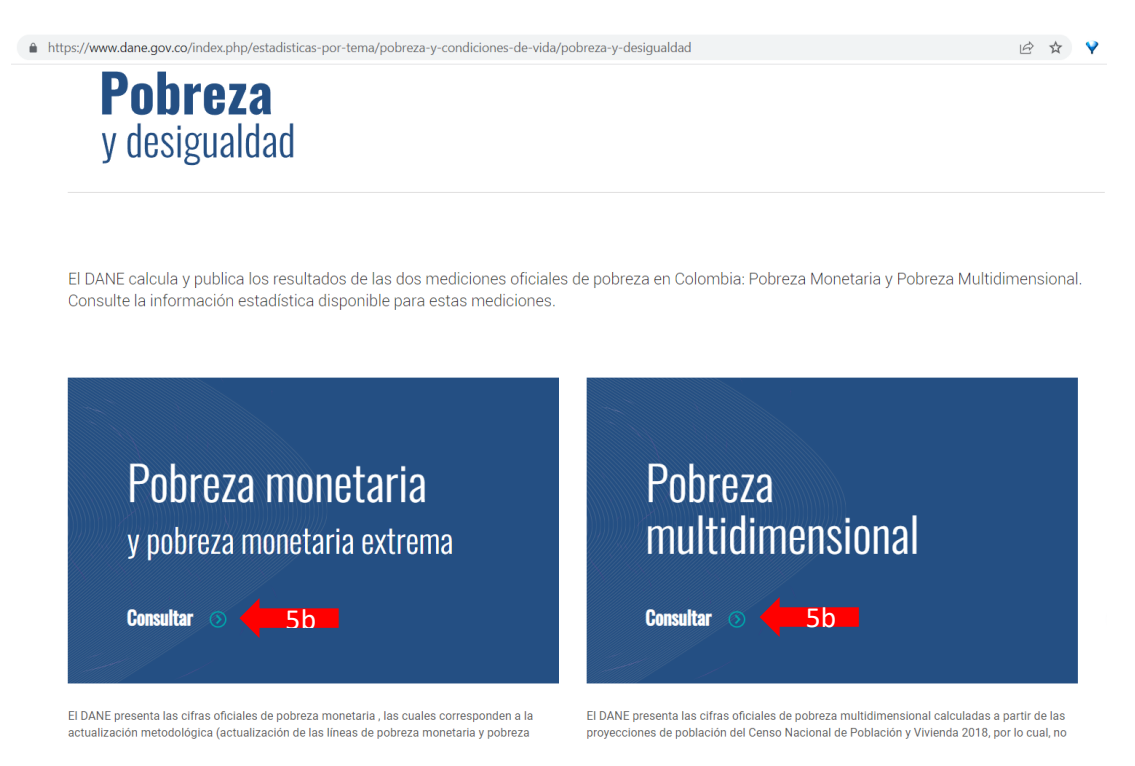

6. b. Se abrirá una página donde deberá escoger el tipo de desagregación que desea consultar "**Nacional**" o "**Departamental**" y después deberá descargar el documento de **Anexo** (igual que en los pasos 5a y 6a).

## MERCADO LABORAL

1. Ingresar a la página web del DANE (www.dane.gov.co)

- 2. En el menú horizontal que se encuentra debajo de los logos de la entidad, ubique el mouse (ratón) en la opción de "Estadísticas por temas" (sin hacer clic)
- 3. En la sección de "Economía" busque y haga clic en "Mercado laboral"

| ← → C ☆ 🔒 https://ww                                                             | ww.dane.gov.co                                                |                                                                                                    | 1<br>B                                                                    | 🛧 💙 💿 🛊 🗊 🔲 🚳 Actualiza                                                                                               |
|----------------------------------------------------------------------------------|---------------------------------------------------------------|----------------------------------------------------------------------------------------------------|---------------------------------------------------------------------------|----------------------------------------------------------------------------------------------------|
| @¦GOV.CO                                                                         |                                                               | Transp                                                                                                    | arencia Atención y servicio a la ciudadanía Par                           | ticipa Sala de prensa                                                                                                 |
|                                                                                  |                                                               |                                                                                                    | Lunes 19 de junio de 20                                                   | 23 EN ES                                                                                                    |
|                                                                                  | POTENCIA DE LA VIDA                                           |                                                                                                    |                                                                           |                                                                                                    |
| 2                                                                                | 0 y f 🛚 🔺 🕅                                                   | Buscar                                                                                                    |                                                                           |                                                                                                    |
| Estadísticas por tema 👻                                                          | Sistema Estadístico Nacional (SEN) 🍝                          | Servicios al ciudadano 👻                                                                                             | Convocatorias y contratación 👻                                            | Acerca del DANE -                                                                                                    |
| Economía                                                                         |                                                               | 🍪 Sociedad                                                                                                    |                                                                           | 🔢 Territorio                                                                                                    |
| Comercio internacional<br>Comercio interno<br>Construcción<br>Cuentas nacionales | Industria<br>Mercado Jaboral<br>Precios y costos<br>Servícios | Cultura<br>Demografia y población<br>Educación<br>Enfoque diferencial e interseccional<br>Estatécicae experimentales | Gobierno<br>Pobreza y condiciones de vida<br>Salud<br>Seguridad y defensa | Ambiente y Economía circular<br>Agropecuario<br>Estadísticas experimentales<br>Información regional<br>Geoestadística |

4. En la página de mercado laboral, deslice la página hacia abajo hasta encontrar la opción "Mercado laboral por departamentos"

| https://www.dane.gov.co/index.php/estadisticas-por-tema/mercado-laboral |                                | 12 🛧 💡     |
|-------------------------------------------------------------------------|--------------------------------|------------|
| ULI MARCO<br>2018<br>Gran Englista Integrada de Hagares                 | Visor de datos<br>Acceder      | $\bigcirc$ |
|                                                                         | Acceso a microdatos<br>Acceder | $\odot$    |
| Ver video                                                               |                                |            |

#### **Mercado Laboral**

Las siguientes son las operaciones estadísticas a través de las cuales se obtienen indicadores de mercado laboral en Colombia que permiten conocer entre otros aspectos: la tasa de ocupación, la tasa de desocupación, la rama de actividad en que se desempeñan los colombianos y su remuneración, así como, el comportamiento del mercado laboral para jóvenes, mujeres y otros grupos poblacionales específicos.

- > Empleo y desempleo
- Mercado laboral según sexo
- Mercado laboral por regionesMercado laboral por departamente

> Empleo informal y seguridad social

- > Ciudades intermedias
- > Trabajo infantil
- > Fuerza laboral y educación
- > Formación de capital humano
- > Encuesta de Micronegocios (Emicron)
- 5. En la página de Mercado laboral por departamentos, haga clic en la opción "**Anexo**" y automáticamente se descarga el archivo Excel en su computador.

Δ

| https://www.dane.gov.co/index.php/estadisticas-por-tema/mercado-laboral/mercado-laboral-por-departamentos |                                                   |                                      |                               |                             |                          |  | Ŕ | ☆ |
|----------------------------------------------------------------------------------------------------|---------------------------------------------------|--------------------------------------|-------------------------------|-----------------------------|--------------------------|--|---|---|
| nicio / Estadísticas por tem                                                                              | a / Mercado laboral / Mercado laboral po          | Mercado laboral por                  | departamento                  | DS                          |                          |  |   |   |
|                                                                                                    | ACCESOS DIRECTOS                                  |                                      |                               |                             |                          |  |   |   |
|                                                                                                    | Ventanilla única virtual<br>Atención al ciudadano | TIELE MERCADO                        |                               |                             |                          |  |   |   |
|                                                                                                    | Rendición de cuentas                              |                                      | ¿Dónde está usted?            | Visor de datos              | Conceptos básicos        |  |   |   |
|                                                                                                    | Datos abiertos<br>Microdatos y Metadatos          | Información 2022                     |                               |                             |                          |  |   |   |
|                                                                                                    | Geoportal                                         | Los departamentos con mayor          | tasa de desempleo fueron Cesa | r (15,9%), Tolima (15,7%) y | Quindío (13,3%).         |  |   |   |
|                                                                                                    | Cultura estadística                               |                                      |                               |                             |                          |  |   |   |
|                                                                                                    |                                                   | Los departamentos que registraron la | as menores tasas de desempleo | fueron Nariño (6,2%), Huila | ı (8,4%) y Cauca (8,7%). |  |   |   |
|                                                                                                    |                                                   | Boletín técnico                      |                               | Anexo                       | 5                        |  |   |   |

## PARTICIPACIÓN EN ESCENARIOS DE PODER Y TOMA DE DECISIÓN

## LEY DE CUOTAS

- 1. Ingresar a la página web del departamento de la función pública (<u>www.funcionpublica.gov.co</u>)
- 2. En el menú horizontal, que se encuentra debajo de los logos de la entidad, haga clic en la opción "Estado Colombiano"
- 3. Después haga clic en "Estado en cifras"

| ← → C û ≜ https://www.funcionpublica.gov.co                                 | 순 🛧 💙 🙆 🌟 🗊 🔲 🌗 :                                                                                                    |
|-----------------------------------------------------------------------------|----------------------------------------------------------------------------------------------------|
| ¢'GOV.CO                                                                    | Seleccionar Idioma V INGRESAR A LA INTRANET A A+ A- 3                                                                                                   |
| COLOMBIA<br>POTENCIA DE LA<br>VIDA                                          | Buscar Q Función Pública                                                                                                    |
| Inicio La entidad - Estado colombiano - Gestor n                            | ormativo Sala de prensa 💌 Servicio al ciudadano 👻 Transparencia 👻 Participa 👻                                                                           |
| Estado en cifras<br>Estructura del Estado<br>31<br>MACAZIN<br>TEJIENDO PAÍS | Conoce este nuevo producto que te ayudará a<br>comprender lo que hace Función Pública a nivel<br>nacional y regional<br>Magazine Tejiendo País<br>• ° ° |
| TEMAS DE INTERÉS II do País • Publicaciones técni                           | cas • Boletín Tejiendo País • Magazine Tejiendo País • Publicaciones técnicas • Boletín Tejiendo País •                                                 |

 Se abrirá la página del Sistema de Información Estratégica, baje hasta encontrar la sección del "Estado en cifras", busque el apartado de "Servidores Públicos en el Estado" y haga clic en el botón "Ver datos específicos"

| C ☆ https://www.funcionpublica.gov.co/web/sie        |                                        | ie 🖈 💡 😮 🌲                                                                                                    |
|------------------------------------------------------|----------------------------------------|----------------------------------------------------------------------------------------------------|
| SIE Acerca del SIE 🔻 Estado en c                     | fras 🔻 Microdatos Preguntas frecuentes |                                                                                                    |
| Estado en cifras<br>Última Actualización: 20/06/2023 |                                        | Analítica de datos                                                                                                    |
| No de Entidades Estatales a<br>nivel:<br>Nacional    | Servidores Públicos en el<br>Estado    | Conozca el repositorio de datos<br>del Sistema de Información<br>Estratégica - SIE en Github.<br>Ir al repositorio                         |
| Territorial<br>6.017                                 | 1.324.866                              | Ayúdenos a<br>mejorar                                                                                                    |
| Oferta institucional del                             | Acciones de racionalización            | Cuéntenos como fue la<br>experiencia de su visita y<br>ayúdenos a mejorar, por un SIE<br>con información de calidad a tan<br>solo un clic. |

5. En la página de empleo público, deslice la página hacia abajo hasta encontrar un menú horizontal y

## haga clic en la opción "**Ley de Cuotas**"

| 🛆 🔒 http: | s://www.funcionpublica.gov.co/web/sie/servido                             |                                      | Q 🖻 🖈             | Y 🖲           |                             |  |  |  |  |
|-----------|---------------------------------------------------------------------------|--------------------------------------|-------------------|---------------|-----------------------------|--|--|--|--|
|           | SIE Acerca del SIE 👻 Estado en cifras 👻 Microdatos Preguntas frecuentes 5 |                                      |                   |               |                             |  |  |  |  |
|           | Caracterización del empleo público                                        | Servidores públicos con discapacidad | Meritocracia      | Ley de cuotas | Empleo público en el tiempo |  |  |  |  |
|           | Servidores pub                                                            | licos en el Estado                   | Programa Servimos |               |                             |  |  |  |  |
|           |                                                                           |                                      |                   |               |                             |  |  |  |  |
|           |                                                                           |                                      |                   |               |                             |  |  |  |  |

# Distribución de los Servidores Públicos en Colombia

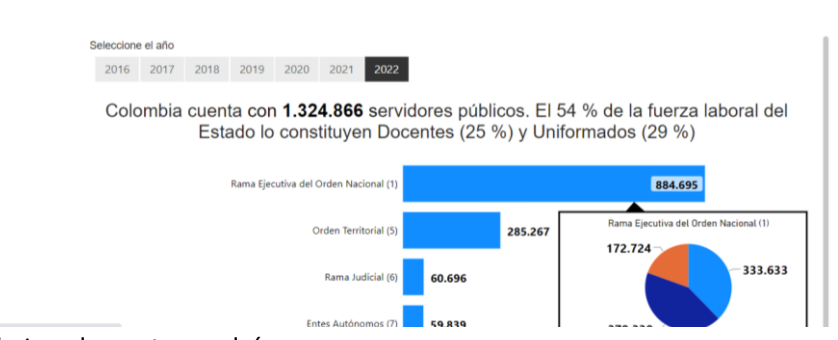

- 6. En la página de Ley de cuotas podrá:
  - a) Recuadro de "Información de interés":

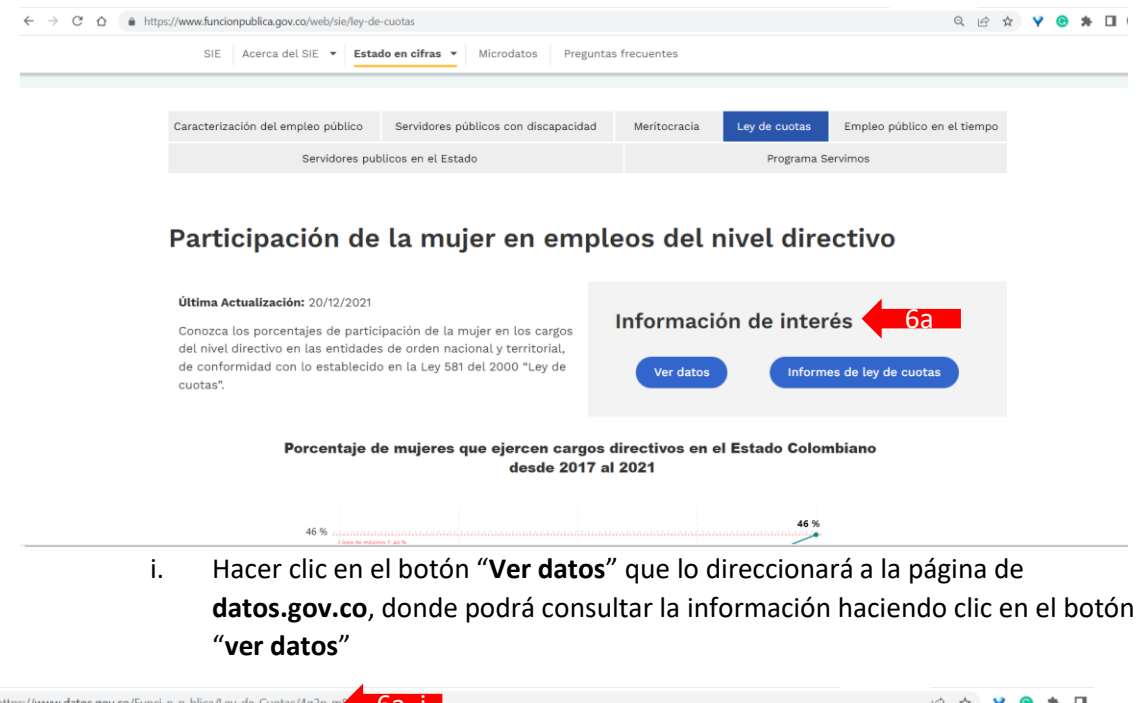

|                                                                                                    |                                                                                                    |                                                                                             | Q, Buscar                                                                                          |  |  |  |
|----------------------------------------------------------------------------------------------------|----------------------------------------------------------------------------------------------------|---------------------------------------------------------------------------------------------|----------------------------------------------------------------------------------------------------|--|--|--|
| icio Descubre Publica Visualiza Participa                                                                                                    | Herramientas Novedades Uso                                                                                    | s Activos Ca                                                                                | d Español V Iniciar sesión                                                                         |  |  |  |
| Ley de Cuotas                                                                                                    |                                                                                                    | Ver dat                                                                                     | os Visualizar ~ Exportar API                                                                       |  |  |  |
| Información sobre la cantidad de hombres y mujeres en cargos de máximo nivel decisorio y Actualizado<br>otros niveles decisorios y % de cumplimiento de la Ley de Cuotas de las entidades de la Rama<br>Legislativa, Ejecutiva y Judicial, Organización Electoral, Órganos Autónomos y de Control, del Suministro los datos<br>Orden Nacional y Territorial. |                                                                                                    |                                                                                             |                                                                                                    |  |  |  |
| Legislativa, Ejecutiva y Judicial, Organización E<br>Orden Nacional y Territorial.<br>Más                                                                                                    | lectoral, organos Autonomos y de co                                                                           | Shiroi, dei                                                                                 | Summauo los datos<br>Dirección de Empleo Público                                                   |  |  |  |
| Legislativa, Ejecutiva y Judicial, Organización E<br>Orden Nacional y Territorial.<br>Más<br>Información sobre este conjunto de                                                                                                    | datos                                                                                                    | onroi, dei                                                                                  | Summado do datos<br>Dirección de Empleo Público<br>Silenciar Conjunto de Datos                     |  |  |  |
| Legislativa, Ejecutiva y Judicial, Organización E<br>Orden Nacional y Territorial.<br>Más<br>Información sobre este conjunto de<br>Actualizado<br>20 de obril de 2022                                                                                                    | datos<br>Información de la Entidad                                                                            | ntroi, dei                                                                                  | Summado do datos<br>Dirección de Empleo Público<br>Silenciar Conjunto de Datos                     |  |  |  |
| Legislativa, Ejecutiva y Judicial, Organización E<br>Orden Nacional y Territorial.<br>Más<br>Información sobre este conjunto de<br>Actualizado<br>20 de abril de 2022                                                                                                    | datos<br>Información de la Entidad<br>Área o dependencia                                                      | Dirección de Empleo Pút                                                                     | Dirección de Empleo Público Silenciar Conjunto de Datos                                            |  |  |  |
| Legislativa, Ejecutiva y Judicial, Organización E<br>Orden Nacional y Territorial.<br>Más<br>Información sobre este conjunto de<br>Actualizado<br>20 de abril de 2022<br>Ultima actualización de                                                                                                    | datos<br>Información de la Entidad<br>Área o dependencia<br>Nombre de la Entidad                              | Dirección de Empleo Pút<br>Departamento Administr                                           | Silenciar Conjunto de Datos<br>Silenciar Conjunto de Datos<br>Sileo<br>ativo de la Función Pública |  |  |  |
| Legislativa, Ejecutiva y Judicial, Organización E<br>Orden Nacional y Territorial.<br>Más<br>Información sobre este conjunto de<br>Actualizado<br>20 de abril de 2022<br>Ultima actualización de<br>Ios datos entendatos                                                                                                    | datos<br>Información de la Entidad<br>Área o dependencia<br>Nombre de la Entidad<br>Departamento              | Dirección de Empleo Più<br>Departamento Administr<br>Bogotá D.C.                            | Silenciar Conjunto de Datos<br>Silenciar Conjunto de Datos<br>Sileo<br>ativo de la Función Pública |  |  |  |
| Legislativa, Ejecutiva y Judicial, Organización E<br>Orden Nacional y Territorial.<br>Más<br>Información sobre este conjunto de<br>Actualizado<br>20 de abril de 2022<br>Ultima actualización de<br>Ios datos<br>20 de abril de 2022<br>9 de diciembre de 2021                                                                                               | datos<br>Información de la Entidad<br>Área o dependencia<br>Nombre de la Entidad<br>Departamento<br>Município | Dirección de Empleo Più<br>Departamento Administr<br>Bogotá D.C.<br>Bogotá D.C.             | Silenciar Conjunto de Datos<br>Silenciar Conjunto de Datos<br>Sileo<br>ativo de la Función Pública |  |  |  |
| Legislativa, Ejecutiva y Judicial, Organización E<br>Orden Nacional y Territorial.<br>Más<br>Información sobre este conjunto de<br>Actualizado<br>20 de abril de 2022<br>Ultima actualización de<br>los datos<br>20 de abril de 2022 9 de diciembre de 2021<br>Fecha de creación                                                                             | datos Información de la Entidad Area o dependencia Nombre de la Entidad Departamento Município Orden          | Dirección de Empleo Pút<br>Departamento Administr<br>Bogotá D.C.<br>Bogotá D.C.<br>Nacional | Silenciar Conjunto de Datos<br>Silenciar Conjunto de Datos<br>Sileo<br>ativo de la Función Pública |  |  |  |

Y se abrirá una tabla con todos los datos de la Ley de cuotas. En esta página usted puede consultar los datos, filtrar la información que desea ver (en la sección de filtro de la parte de abajo) y descargar la información en formato CSV (a través del botón "Exportar" que se encuentra arriba en el contado derecho).

| $\leftarrow$ $\rightarrow$ C $\triangle$ https://www |                                                | uotas/4g2p-m8b5/explore/query/SELECT | %0A%20%20%60c_digo_sigep%60%2C% | 0A%20%20%60nombre_de_la_entid | 🖻 🏠 💡 🕲 🗯 🗊 🔲 🚳                    |
|------------------------------------------------------|------------------------------------------------|--------------------------------------|---------------------------------|-------------------------------|------------------------------------|
| @ <b> </b> (                                         |                                                |                                      |                                 | Q, Buscar                     |                                    |
| Inicio                                               | Descubre Publica Visualiza                     | Participa Herramientas Novedac       | es Usos Activos Calidad         | Español 🗸                     | Iniciar sesión Descarga            |
| ← Back to Primer ↔ Switch                            | n to Grid View                                 |                                      |                                 | 🔊 🔿 🔍 Buscar                  | × Exportar                         |
| # CODIGO SIGEP<br>c_digo_sigep                       | T NOMBRE DE LA ENTIDAD<br>nombre_de_la_entidad | T NIT                                | T ORDEN :                       | T SUBORDEN :                  | T CLASIFICACIÓN ORGÁNICA           |
| 2,638                                                | CONTRALORÍA DE BOGOTÁ, D.C.                    | 800245133-5                          | Territorial                     | Distrital                     | Organismos de control y vigilancia |
| 30                                                   | SUPERINTENDENCIA DE SOCIEDADES                 | 899999086-2                          | Nacional                        | No Aplica                     | Ejecutiva                          |
| 685                                                  | ALCALDÍA DE LA CUMBRE                          | 800100521                            | Territorial                     | Municipal                     | Ejecutiva                          |
| 8,379                                                | INSTITUTO DISTRITAL DE TURISMO DE              | 901132407-9                          | Territorial                     | Distrital                     | Ejecutiva                          |
| 136                                                  | ALCALDÍA DE BELMIRA                            | 890981880                            | Territorial                     | Municipal                     | Ejecutiva                          |
| 575                                                  | ALCALDÍA DE FILADELFIA                         | 890801144                            | Territorial                     | Municipal                     | Ejecutiva                          |
| 290                                                  | SANATORIO DE CONTRATACIÓN, EMP                 | 890205335-2                          | Nacional                        | No Aplica                     | Ejecutiva                          |
| 641                                                  | ALCALDÍA DE GUAYATÁ - BOYACÁ                   | 891800896                            | Territorial                     | Municipal                     | Ejecutiva                          |
| 5,524                                                | PERSONERÍA DE TUTA                             | 800027292                            | Territorial                     | Municipal                     | Organismos de control y vigilancia |
| 3,198                                                | HOSPITAL SAN JOSE - ORTEGA                     | 890700967                            | Territorial                     | Municipal                     | Ejecutiva                          |
| < 1 de 98 >                                          |                                                |                                      |                                 |                               | Mostrando filas 1-100 de 975.      |
| ▼ Filtro   ⊗ Borrar todo                             | Filtrar                                        |                                      |                                 |                               |                                    |
| ☑<br>Añadir un filtro ✓ :                            |                                                |                                      |                                 |                               |                                    |
|                                                      |                                                |                                      |                                 |                               |                                    |

ii. Hacer clic en el botón "**Informe Ley de cuotas**" para consultar el informe y descargar los anexos en archivo Excel (datos reportados por las entidades).

Seleccione y haga clic en el año que desea consultar

| https://www.funcionpublica.gov.co/informes-de-ley-de-cuotas                        | <b>6a ii.</b> ♀ ⊮ ☆                                                                     |  |
|------------------------------------------------------------------------------------|-----------------------------------------------------------------------------------------|--|
| Ø GOV.CO                                                                           | G Seleccionar Idoma V INGRESAR A LA INTRANET A A+ A+ C                                  |  |
| COLOMBIA<br>POTENCIA DE LA<br>VIDA                                                 | Buscar Q Función Pública                                                                |  |
| Inicio La entidad 👻 Estado colombiano 👻                                            | Gestor normativo Sala de prensa 🔹 Servicio al ciudadano 👻 Transparencia 👻 Participa 👻   |  |
| Informes de                                                                        | Transparencia > Informes de Gestión, Evaluación y Auditoria > Informes de Ley de Cuotas |  |
| Ley de Cuotas                                                                      | Informes de Ley de Cuotas                                                               |  |
|                                                                                    |                                                                                         |  |
| Informes al Congreso de la República                                               | ● Informe de Ley de Cuotas 2022 ▶                                                       |  |
| Informes de Refucion de Cuentas<br>Informes de Ejecucion presupuestal<br>Sectorial | Informe de Ley de Cuotas 2021                                                           |  |
| Informes de la Direccion General                                                   | Informe de Ley de Cuotas 2020 >                                                         |  |
| Informes de Percepción grupos de valor                                             | Informe de Lev de Cuotas 2019                                                           |  |
| Fichas Sectoriales                                                                 |                                                                                         |  |
| Informes de Ley de Cuotas                                                          | Informe de Ley de Cuotas 2018                                                           |  |
| Informes de Plan Anual de Vacantes<br>Informes de Caracterización de Usuarlos      | Informe de Ley de Cuotas 2017                                                           |  |

Escoja el archivo que quiere consultar.

En el Anexo 1 se descargan los datos de las entidades que reportaron sin inconsistencias

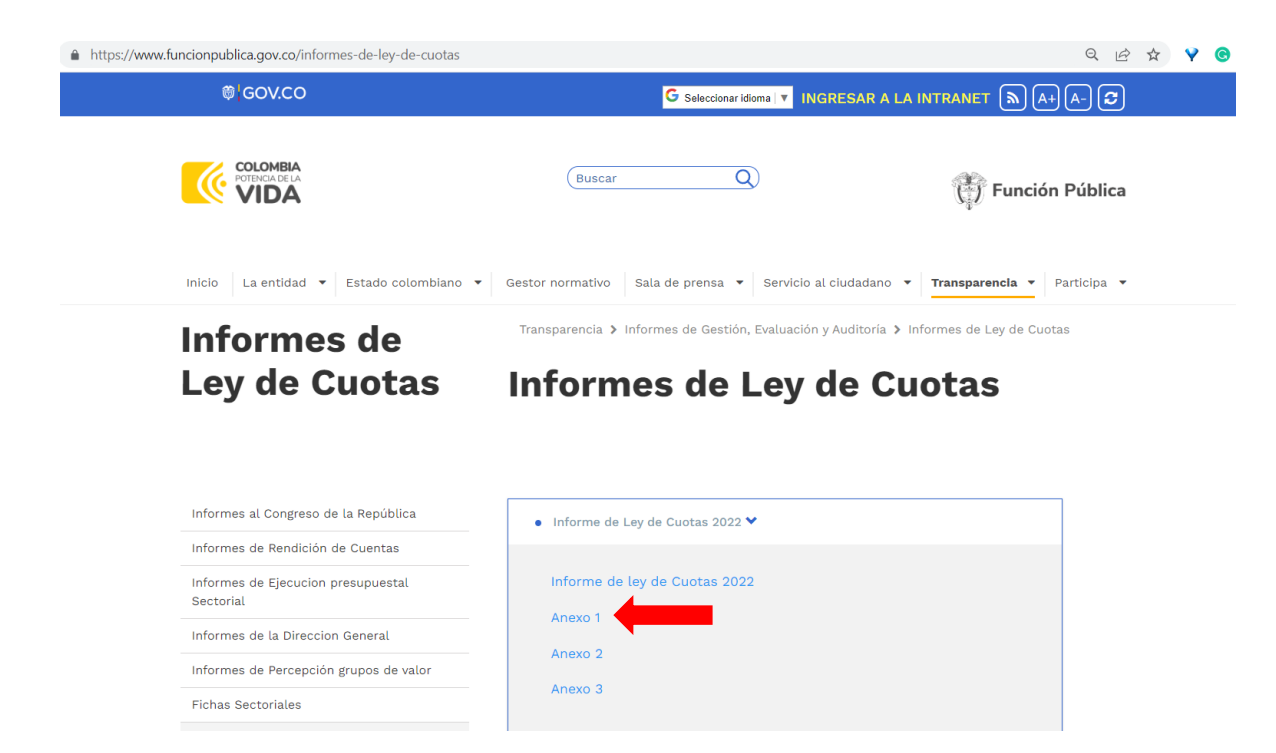

Continuando en el punto 6, deslizando hacia abajo la página de Ley de cuotas, encontrará un gráfico de una línea de tiempo y unas barras que muestran la evolución del porcentaje de mujeres en cargos directivos del Estado.

Para conocer los valores de la participación de las mujeres en cargos de toma de decisión de alguna institución, podrá filtrar los datos en la sección de la izquierda.

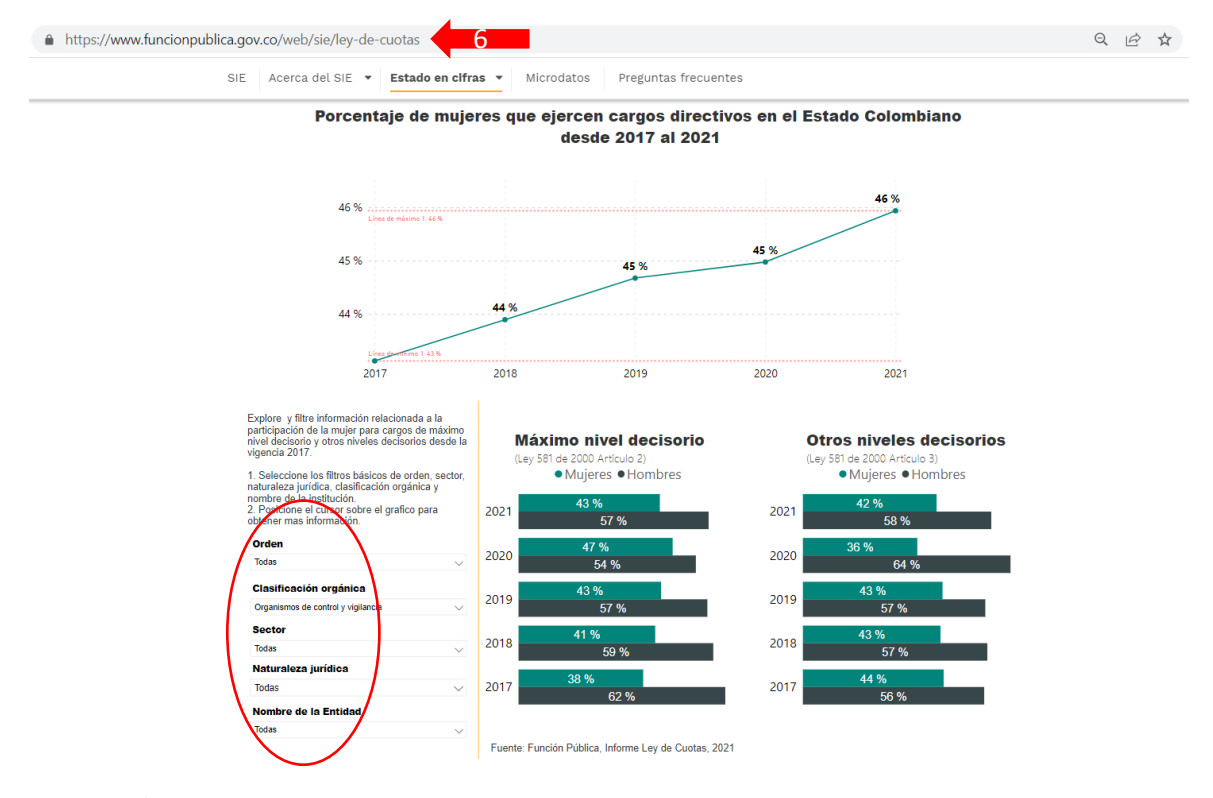

## PARTICIPACIÓN ELECTORAL

- 1. Ingresar a la página web del Consejo Nacional Electoral (<u>www.cne.gov.co</u>)
- 2. En el menú horizontal de la parte superior, haga clic en la opción "ELECCIONES"

3. Después haga clic en el año de las elecciones que desea consultar

Nota: Hasta el momento, las últimas elecciones locales fueron en 2019, por esta razón se elige la opción **"ELECCIONES 2019"** 

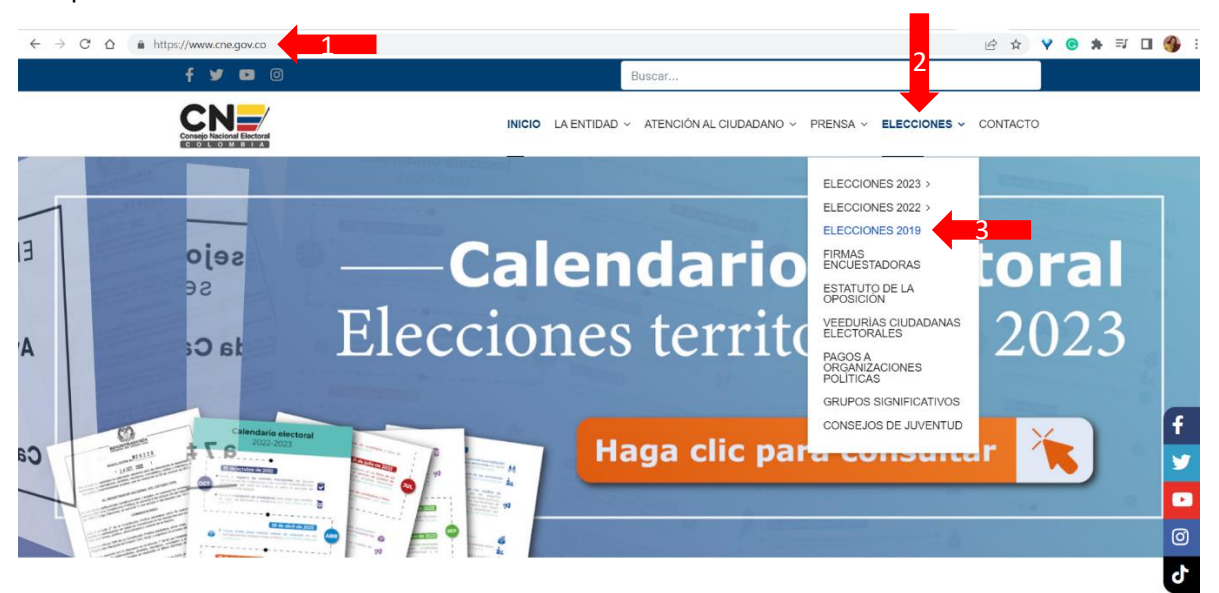

 En la página de elecciones 2019, en la opción "Candidatos" puede consultar el listado de todos los candidatos a cargos de elección popular a nivel local (alcaldes, Gobernadores, JAL, Concejo y Asamblea)

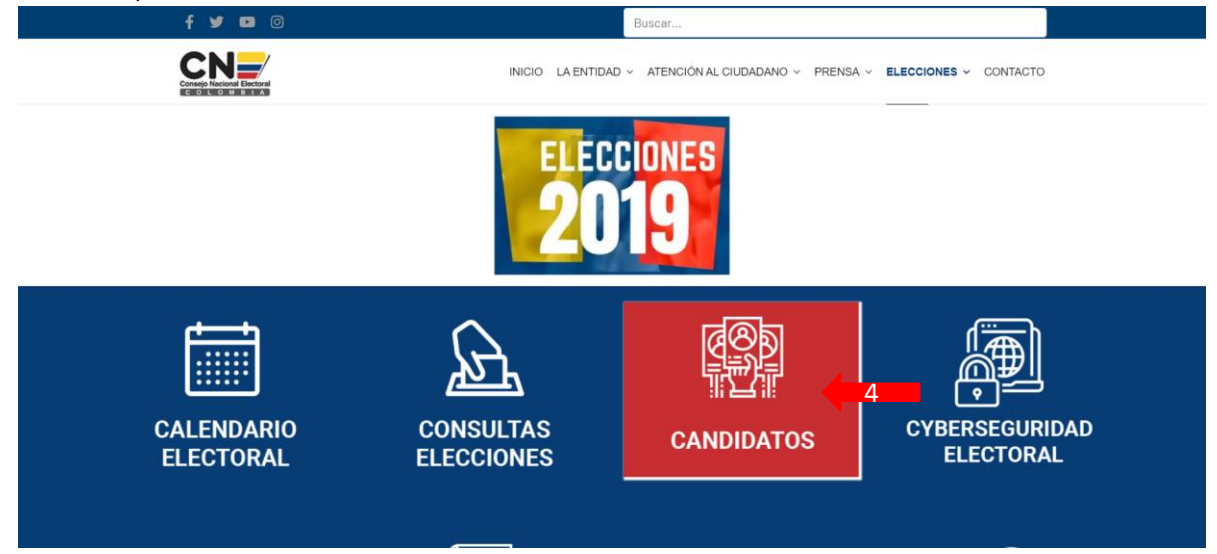

5. Haciendo clic sobre la opción "**Candidatos a Autoridades Locales**" se descarga un archivo en formato Excel con la información a nivel departamental y municipal.

| f 💆 🖬 🖸                                                                      | Buscar                                                                                |                                        |   |
|------------------------------------------------------------------------------|---------------------------------------------------------------------------------------|----------------------------------------|---|
|                                                                              | INICIO LA ENTIDAD ~ ATENCIÓN AL CIUDADAN                                              | NO V PRENSA V ELECCIONES V CONTACTO    |   |
| Candidatos                                                                   | e e sutoridados territoriales es las elecciones 2019                                  |                                        |   |
| Candidatos a Autoridades Locales                                             | 5 a autornaues ten nonaies en las elecciónes zona.                                    |                                        |   |
| Visitas: 30307                                                               |                                                                                       |                                        |   |
|                                                                              |                                                                                       |                                        | f |
| Q Avenida Calle 26 # 51-50 Edifício<br>Organización Electoral CAN (Bogotá -  | PETICIONES, QUEJAS RECLAMOS Y<br>DENUNCIAS                                            |                                        | ¥ |
| Colombia) 📢 Conmutador: (60) 1 2200 800 Ext 1816                             | <ul> <li>atencionalciudadano@cne.gov.co</li> <li>NOTIFICACIONES JUDICIALES</li> </ul> | Consejo Nacional Electoral<br>COLOMBIA | 0 |
| Carrera 7 # 32 - 42 San Martin Centro<br>Comercial, Piso 4 Zona Sur Oriental | cnenotificaciones@cne.gov.co                                                          | Síguenos en:                           | 0 |

# EDUCACIÓN Y ACCESO A NUEVAS TECNOLOGÍAS

## COBERTURAS BRUTAS Y MEDIAS POR NIVEL EDUCATIVO

- 1. Ingresar a la página web del Ministerio de Educación (<u>www.mineducacion.gov.co</u>)
- 2. En el menú horizontal que se encuentra debajo de los logos de la entidad, haga clic en la opción **"Transparencia y Acceso a la Información**"

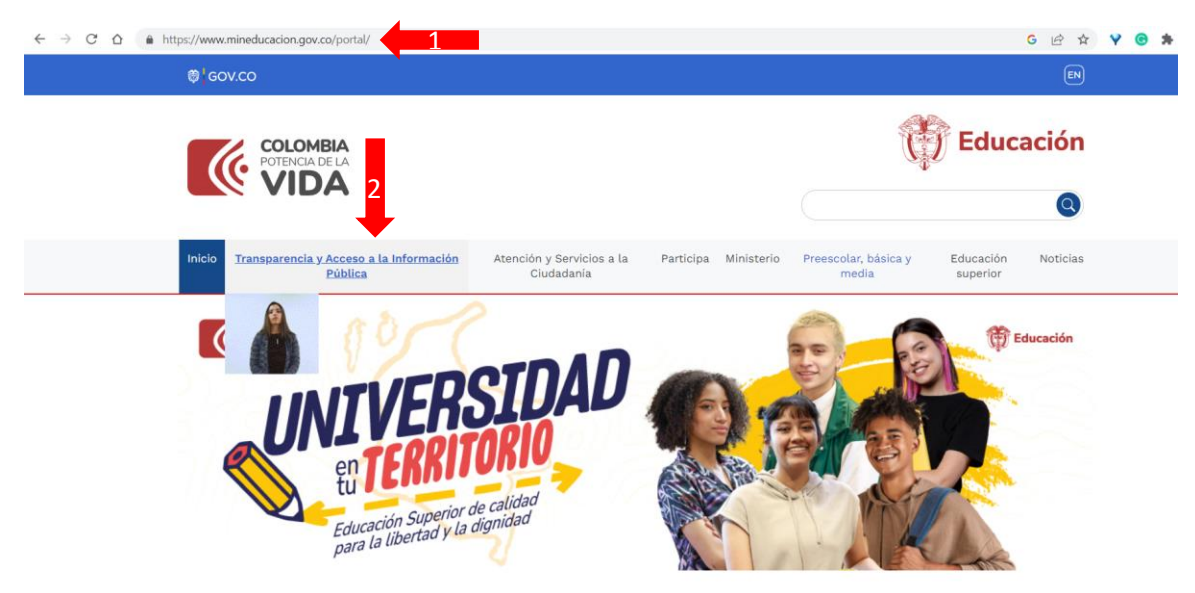

3. En la página de Transparencia y acceso a la información pública, deslizar la página hacia abajo, hasta encontrar en el menú del costado derecho la opción "SINEB", y hacer clic en esta opción.

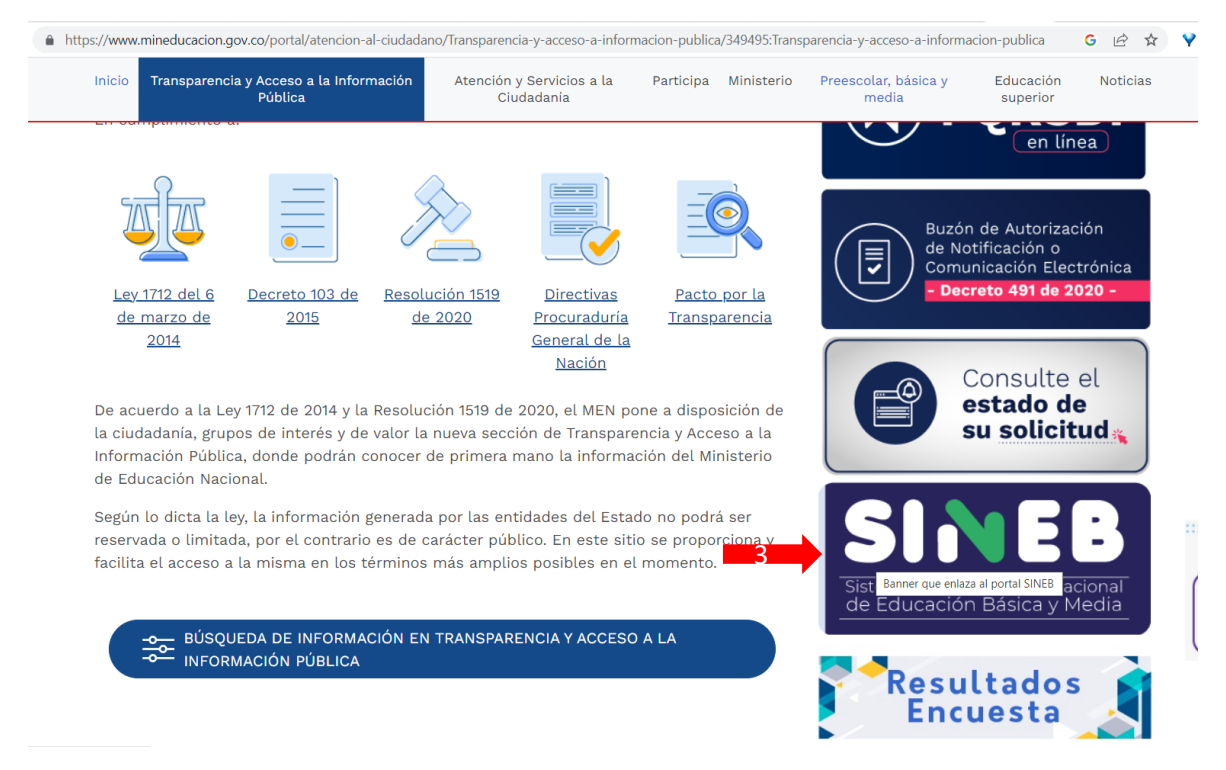

4. En la página del SINEB, hacer clic en la opción "Información Estadística" del menú horizontal

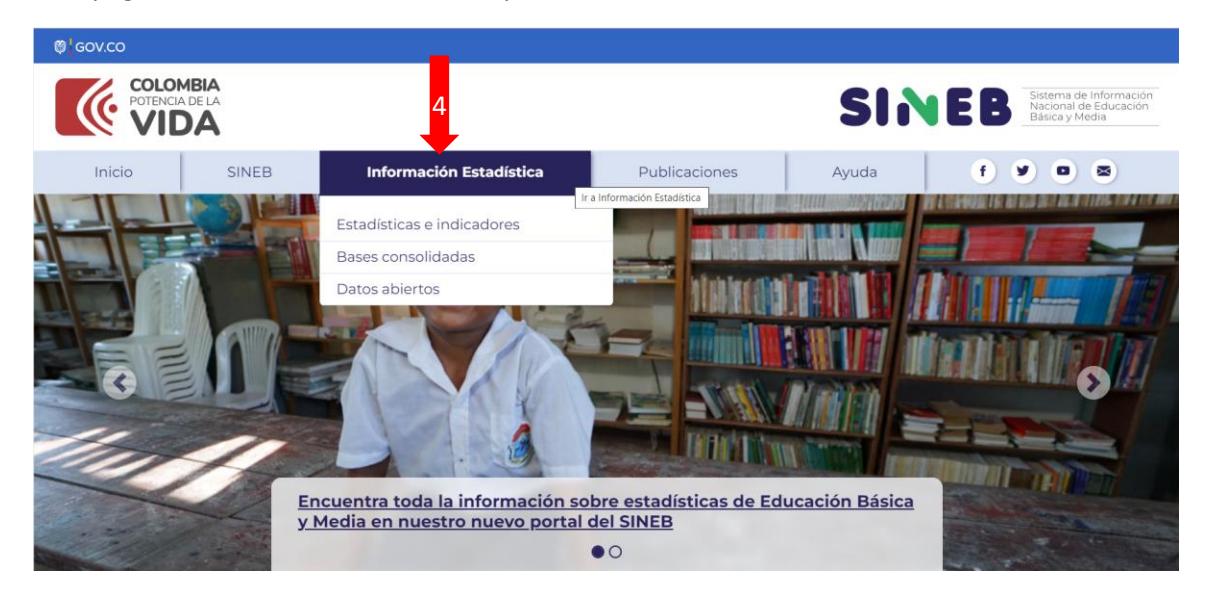

- 5. En Información Estadística podrá acceder a las opciones:
  - a) "Estadísticas e indicadores"
  - b) "Bases Consolidadas"

#### ESTADÍSTICAS E INDICADORES

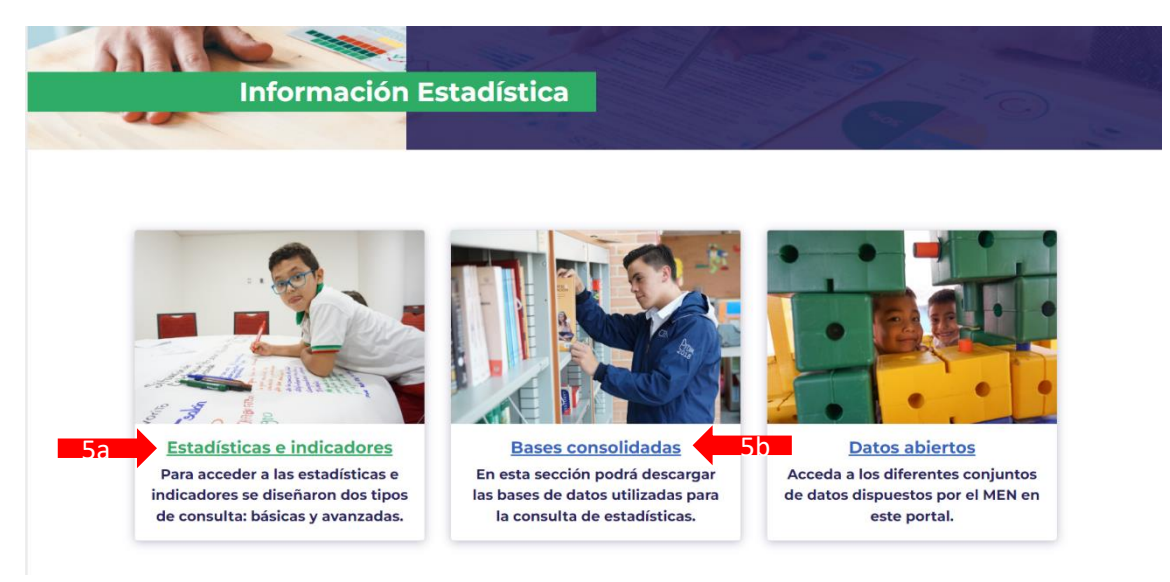

- 6. a) En la página de Estadística e indicadores podrá hacer:
  - i. Consultas básicas (
  - ii. Consultas avanzadas (

| https://portalsineb.mineducacion.gov.co/portal/secciones/Informacion-Estadistica/412165:Estad | isticas-e-indicadores 🖻 🖈 |
|-----------------------------------------------------------------------------------------------|---------------------------|
|                                                                                               |                           |
| Información Estadística                                                                       |                           |
|                                                                                               |                           |

Más sobre Información

**Estadística** 

Estadísticas e indicadores

## Estadísticas e indicadores

Publicado: 10 de octubre de 2022

Para acceder a las estadísticas e indicadores se diseñaron dos tipos de consulta: básicas y avanzadas.

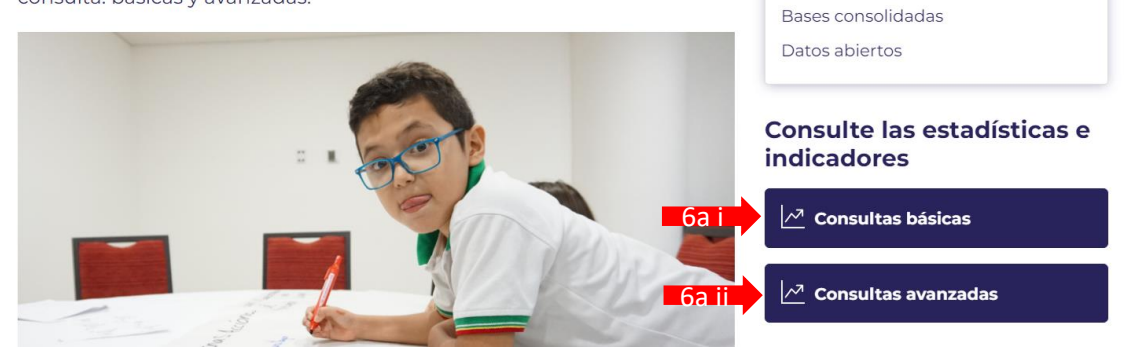

7. a) i. En consultas básicos puede consultar datos de matrículas, establecimientos y sedes, docentes y directivos e Indicadores. Seleccione el tema que desea consular en el menú horizontal que se encuentra debajo de los logos de la entidad.

| C ☆ ▲ No es seguro   http://bi.mine | ducacion.gov.co:8380/eport | al/web/sineb              | *) 🗖 🙆                                                                                                    |
|-------------------------------------|----------------------------|---------------------------|----------------------------------------------------------------------------------------------------|
| COLOMBIA<br>POTENCIA DE LA<br>VIDA  |                            |                           | endomación<br>da                                                                                                    |
| Matrícula Establecimientos y Sedes  | Docentes y Directivos      | Indicadores 🕤 🖌 🖌         |                                                                                                    |
| SINEB / Matrícula                   |                            |                           |                                                                                                    |
| 🛆 Año                               | = (1)                      | 20                        | 21                                                                                                    |
| Seleccionar elemento                | 運 盲                        | Matrícu                   | la Total                                                                                                    |
| Seleccionar elemento                |                            | Sector final              | nciamiento                                                                                                    |
|                                     |                            | Oficial<br>8.204.960      | No Oficial<br>1.774.311                                                                                                    |
| Sexo                                |                            | Zona de la sede educativa | Nivel educativo                                                                                                    |
| 4.907.299(49%)                      | 5,071,972( 51% )           | 2.436.509(24%)            | 5.000.000<br>4.000.000<br>2.000.000<br>1.000.000<br>0<br>reproduction<br>reproduction<br>reproductio |
| 📕 Hombre 📕 Mujer                    |                            | 🔲 Urbana 📕 Rural          | 2021                                                                                                    |

Con los filtros del costado izquierdo puede seleccionar la entidad territorial que desea consultar.

En la página de indicadores, podrá consultar indicadores de cobertura, recursos, acceso, etc. Para diferentes vigencias.

| C ☆ ▲ No es seguro   http://bi.mineducacion.gov.co:838                                                 | 0/eportal/web/sineb/12tasa- | de-cobertura-b | ruta   |                                             |                                |        |        | 🖈 🛛 😸  |
|----------------------------------------------------------------------------------------------------|-----------------------------|----------------|--------|---------------------------------------------|--------------------------------|--------|--------|--------|
| COLOMBIA<br>POTINCIADE LA<br>VIDA                                                                      |                             |                | SIN    | Sistema de l<br>Nacional de<br>Básica y Mer | nformación<br>Educación<br>día | 💮 Educ | ación  |        |
| Matricula Establecimientos y Sedes Docentes y Dire                                                     | ctivos Indicadores -        |                |        |                                             |                                |        |        |        |
| 🛆 Lugar 🔁                                                                                              | 12. Tasa de cober           | tura bruta     |        |                                             |                                |        |        |        |
| Seleccionar elemento                                                                                   | Lugar                       | 2015           | 2016   | 2017                                        | 2018                           | 2019   | 2020   | 2021   |
| Nivel educativo                                                                                        | Antioquia                   | 110,7%         | 110,7% | 108,2%                                      | 108,4%                         | 107,6% | 106,2% | 104,7% |
| Coloriana alemante                                                                                     | Atlántico                   | 94,3%          | 98,7%  | 99,6%                                       | 99,8%                          | 100,2% | 100,4% | 102,0% |
| seleccionar elemento                                                                                   | Bogotá, D.C.                | 100,6%         | 102,4% | 104,5%                                      | 105,2%                         | 104,9% | 104,7% | 102,6% |
|                                                                                                    | Bolívar                     | 107,0%         | 108,1% | 109,1%                                      | 112,5%                         | 112,4% | 110,4% | 111,3% |
| Sistema Nacional de Indicadores (SNI)                                                                  | Boyacá                      | 112,0%         | 113,9% | 111,1%                                      | 106,8%                         | 108,4% | 103,7% | 104,9% |
|                                                                                                    | Caldas                      | 102,8%         | 102,5% | 100,6%                                      | 99,5%                          | 97,7%  | 96,3%  | 95,9%  |
| A. Contexto                                                                                            | Caquetá                     | 105,0%         | 109,0% | 109,8%                                      | 107,9%                         | 105,5% | 101,5% | 97,5%  |
| B. Recursos                                                                                            | Cauca                       | 99,3%          | 100,2% | 99,0%                                       | 100,0%                         | 100,7% | 95,4%  | 97,7%  |
| 0.4                                                                                                    | Cesar                       | 103,4%         | 102,9% | 101,8%                                      | 102,0%                         | 102,1% | 99,2%  | 98,8%  |
| C. Acceso                                                                                              | Córdoba                     | 109,6%         | 111,3% | 108,7%                                      | 108,3%                         | 107,6% | 103,6% | 103,7% |
| D. Cobertura                                                                                           | Cundinamarca                | 112,9%         | 112,4% | 111,1%                                      | 108,7%                         | 106,1% | 103,3% | 100,1% |
| <ul> <li>12. Tasa de cobertura bruta</li> </ul>                                                        | Chocó                       | 105,5%         | 100,0% | 97,6%                                       | 98,1%                          | 103,2% | 94,6%  | 100,5% |
| 10 Tree do estadour esta                                                                               | Huila                       | 110,8%         | 107,9% | 105,8%                                      | 106,3%                         | 105,3% | 103,5% | 104,1% |
| <ul> <li>13. Tasa de cobertura neta</li> </ul>                                                         | La Guajira                  | 99,0%          | 102,1% | 100,9%                                      | 103,7%                         | 103,7% | 104,7% | 111,7% |
| <ul> <li>14. Tasa de matriculación</li> </ul>                                                          | Magdalena                   | 115,1%         | 114,2% | 114,2%                                      | 115,7%                         | 114,3% | 110,9% | 112,8% |
| <ul> <li>15. Porcentaie de población por fuera del sistema</li> </ul>                                  | Meta                        | 103,7%         | 105,5% | 103,8%                                      | 104,1%                         | 107,1% | 105,4% | 106,0% |
| advertise                                                                                              | Nariño                      | 106,5%         | 101,7% | 102,8%                                      | 99,0%                          | 98,4%  | 97,4%  | 96,7%  |
| educativo                                                                                              | Norte de Sant               | 101,4%         | 103,2% | 105,7%                                      | 106,3%                         | 106,5% | 98,3%  | 101,8% |
| E. Aprendizajes                                                                                        | Quindio                     | 116,5%         | 115,6% | 113,3%                                      | 110,8%                         | 109,2% | 107,4% | 105,2% |
| F. Travectoria                                                                                         | Risaralda                   | 114,7%         | 115,5% | 114,6%                                      | 114,1%                         | 114,9% | 113,9% | 114,9% |
|                                                                                                    | Santander                   | 106,6%         | 106,6% | 107,2%                                      | 108,1%                         | 106,8% | 105,5% | 106,6% |
|                                                                                                    | Sucre                       | 111,5%         | 110,3% | 110,2%                                      | 110,4%                         | 109,0% | 107,9% | 108,5% |
| documento que contiene las fichas técnicas de estos indicadore                                         | Tolima                      | 110,8%         | 110,2% | 109,9%                                      | 110,7%                         | 110,6% | 110,5% | 112,5% |
| uocumento que contrene las incrias techicas de estos indicadore                                        | Valle del Cauca             | 96,3%          | 94,0%  | 92,9%                                       | 91,9%                          | 92,6%  | 92,1%  | 92,2%  |
| s puede encontrar en la sigurente ruta del MICTOSILIO SINEB: se da                                     | Arauca                      | 106,1%         | 109,2% | 109,8%                                      | 112,2%                         | 106,5% | 106,0% | 107,9% |
| io en miornación Estadística, aní se entra a Estadísticas e                                            | Casanare                    | 108,9%         | 106,4% | 108,0%                                      | 104,3%                         | 104,7% | 105,0% | 105,8% |
| urcadores, y en la parte de abajo de esta sección se encuentra e<br>etén de Desegarger Elebes Técnicos | Putumayo                    | 100,5%         | 99,1%  | 99,7%                                       | 96,6%                          | 96,7%  | 95,2%  | 96,2%  |
| oton de Descargar - Pichas TechiCas                                                                    | Archiniélago                | 97 6%          | 100.2% | 99 396                                      | 99 996                         | 98.6%  | 99 1%  | 96 7%  |

a) ii. Consultas avanzadas le permite crear sus propias consultas, seleccionando en los filtros la información que quiere visualizar. Además, puede descargar la información, crear gráficos, entre otras funcionalidades

| $\leftarrow$                                                         | > C                                                                                                    | ;                                                                                                    | A No es s                                                                                                 | seguro   http:// <mark>bi.mir</mark>                                                                                                    | educacion.gov.co:8 | 080/o3web/brows | ser/showView.jsp                  | ?viewDesktop=true&                          | ource=SINEB+Mat                         | triculas%2FS | INEB_MATRI                                                                               | CULAS%23_p     | ublic   | Ŀ        | \$         | Y (6)       | <b>*</b> D | I 🚯        |
|----------------------------------------------------------------------|----------------------------------------------------------------------------------------------------|----------------------------------------------------------------------------------------------------|----------------------------------------------------------------------------------------------------|----------------------------------------------------------------------------------------------------|--------------------|-----------------|-----------------------------------|---------------------------------------------|-----------------------------------------|--------------|------------------------------------------------------------------------------------------|----------------|---------|----------|------------|-------------|------------|------------|
| SINEB                                                                | MATRICI                                                                                                    | JLAS/SIN                                                                                                    | EB_MATRICULA                                                                                              | s and a                                                                                                    | 7                  |                 | 1                                 | 1 1                                         | 27.37                                   | 1            | 1                                                                                        | 4              | Gra     | bar Escr | itorio   A | Agregar Pes | taña       | Inicio   S |
| 5 6                                                                  |                                                                                                    |                                                                                                    | 3 🔊   🔊                                                                                                   | 🕌 😩   💷 🤗 🖿                                                                                                    | .   🖪   🖪 🖬 ·      |                 | ə 🖮 🕍 🔅 •                         | • 🔍 - 🚴 🖗 🍿                                 | 7                                       |              |                                                                                          |                |         |          |            |             |            |            |
| Ano Ai                                                               | ňo                                                                                                    | •                                                                                                    | Lugar estableci                                                                                           | abli 💦 Sector finan<br>mic 🚽 Sector financiamic                                                                                                    | Sector atención    | Zona residencia | len 🔊 Zona at<br>I 💌 Zona atenció | tenció 📐 Establecir<br>in 💽 Establecimiente | niei 🔊 Sede educ<br>ec 💌 Sede educativa | a 💌 Nivel    | livel educati<br>educativo                                                               | Grado          | ✓ Sexo  | :0       | •          | Matricu     | la Total   |            |
| Año<br>2015<br>2016<br>2017<br>2018<br>2019<br>2020<br>2021<br>Total | Sector<br>Sector<br>Se | or financi<br>ector Mat<br>Dficial<br>4.420.854<br>1.305.033<br>1.183.296<br>1.161.908<br>1.182.100<br>1.067.158<br>1.204.960<br>1.525.309 | No Oficial<br>1.8829<br>1.889.84<br>1.925.99<br>1.942.78<br>1.977.11<br>1.955.49<br>1.774.31<br>13.283.84 | Total           1         10.239,145           7         10.194,880           9         10.109,295           10.104,657           4         10.159,214           10         10.92,266           9,979,271           9         70,809,158 |                    |                 | Fi                                | iltros                                      |                                         | ₩            | Nivel educativ<br>+ Prejardin y<br>+ Transición<br>+ Primaria<br>+ Secundari:<br>+ Media | ro<br>/ Jardin | <b></b> |          |            |             |            |            |
|                                                                      |                                                                                                    |                                                                                                    |                                                                                                    |                                                                                                    |                    |                 |                                   |                                             |                                         |              | Explorar Hijos                                                                           | •              | × ×     |          |            |             |            |            |

#### BASES CONSOLIDADAS

- 6. b) En esta página podrá descargar en formato CSV (separados por comas) la información de:
  - Matrícula
  - Establecimientos educativos
  - Sedes educativas
  - Docentes del sector oficial
  - Directivos docentes del sector oficial

Deslice página hacia abajo hasta encontrar la tabla con el nombre y el año de la base de datos que desea consultar

| Las bases de c<br>pueden desca<br>Matrícula, 2) E | latos utilizadas para la visua<br>rgarse a continuación. Encc<br>stablecimientos educativos, | alización de las estadísticas del port<br>ontrará cinco tipos de bases de dato<br>s, 3) Sedes educativas y 4) Docentes | al Más sobre Bases<br>(s:1) consolidadas |
|---------------------------------------------------|----------------------------------------------------------------------------------------------|----------------------------------------------------------------------------------------------------|------------------------------------------|
| sector oficial, 5                                 | 5) Directivos docentes del se                                                                | ector oficial.                                                                                                    | Estadísticas e indicadores               |
| Filtrar <b>T</b>                                  |                                                                                              |                                                                                                    | Bases consolidadas                       |
| Mastrar                                           |                                                                                              |                                                                                                    | Datos abiertos                           |
|                                                   |                                                                                              |                                                                                                    |                                          |
| Años                                              | ↑ Base de datos                                                                              |                                                                                                    | ↑↓                                       |
| 2021                                              | Matrícula 2021                                                                               |                                                                                                    |                                          |
| 2021                                              | Establecimientos ed                                                                          | lucativos 2021                                                                                                    |                                          |
| 2021                                              | <u>Sedes 2021</u>                                                                            |                                                                                                    |                                          |
| 2021                                              | Docentes 2021                                                                                |                                                                                                    |                                          |
| 2021                                              | Directivos 2021                                                                              |                                                                                                    |                                          |
|                                                   |                                                                                              |                                                                                                    |                                          |

# 1 2 3 4

## SALUD Y DERECHOS SEXUALES Y REPRODUCTIVOS

## TASAS DE FECUNDIDAD Y MORTALIDAD

- 1. Ingresar a la página web del DANE (<u>www.dane.gov.co</u>)
- 2. En el menú horizontal que se encuentra debajo de los logos de la entidad, ubique el mouse (ratón) en la opción de "Estadísticas por temas" (sin hacer clic)

3. En la sección de "Sociedad" busque y haga clic en "Demografía y población" (segunda opción)

| $\rightarrow$ C $\triangle$ https://                                                                                                    | /www.dane.gov.co                                                                                                |                                                                                                    | Q 🖻 🏠 💙 📀                                                                                                    |
|----------------------------------------------------------------------------------------------------|----------------------------------------------------------------------------------------------------|----------------------------------------------------------------------------------------------------|----------------------------------------------------------------------------------------------------|
| Ø GOV.CO                                                                                                    |                                                                                                    | Transparencia Atención y servicio a la ciud                                                                                               | adanía Participa Sala de prensa                                                                                      |
|                                                                                                    |                                                                                                    | لى                                                                                                    | nes 10 de julio de 2023 EN ES                                                                                        |
| 2                                                                                                    | COLOMBIA<br>POTENCIA DE LA<br>VIDA                                                                              | Buscar                                                                                                    |                                                                                                    |
| Estadísticas por tema 🔫                                                                                                    | Sistema Estadístico Nacional (SEN) -                                                                            | Servicios al ciudadano - Convocatorias y contratación -                                                                                   | Acerca del DANE -                                                                                                    |
| Economía                                                                                                    |                                                                                                    | 🍪 Sociedad                                                                                                    | 👪 Territorio                                                                                                    |
| omercio internacional<br>jonstrucción<br>jonstrucción<br>juenza nacionales<br>incuestas econômicas estructurales<br>statisticas experimentales | Industria<br>Merada Jabanal<br>Precia y costas<br>Servicia<br>Servicia<br>Tecnologia e Innovación<br>Transporte | Cultura Colemo<br>Demografa y potención<br>Educación<br>Enfoque diferencial e ing<br>Demografía y población<br>Entacisicas experimentales | Ambiente y Economia circular<br>Agropecuario<br>Estadiscias experimentales<br>Información regional<br>Geoestadística |

4. Deslice la página hacia abajo hasta encontrar la opción de "Nacimientos y defunciones" y hacer clic.

| ACCESOS DIRECTOS Ventanilla única virtual Atención al cludadano | Estadísticas por tema DEMOGRAFÍA Y            |
|-----------------------------------------------------------------|-----------------------------------------------|
| Rendición de cuentas                                            | POBLACIÓN                                     |
| Datos abiertos<br>Microdatos y Metadatos                        | S Censo Nacional de Población y Vivienda 2018 |
|                                                                 | Censo general 2005                            |
| Geoportal                                                       | O Censo habitantes de la calle                |
| Cultura estadística                                             | Censo habitantes de la calle Bogotá           |
| 244                                                             | Déficit habitacional                          |
|                                                                 | Discapacidad                                  |
|                                                                 | Estimaciones del cambio demográfico           |
|                                                                 | Encuesta Pulso de la Migración (EPM)          |
|                                                                 | ③ Grupos étnicos                              |
|                                                                 | Muestras censales                             |
|                                                                 | ③ Nacimientos y defunciones                   |
|                                                                 | Stadísticas de migración                      |
|                                                                 |                                               |

5. En la página de Nacimientos y defunciones, bajar hasta encontrar los botones de "**Nacimientos**" y "**Defunciones**". Elegir el que quiera consultar.

También encontrará el botón "**Visor de información**", al hacer clic se descarga un archivo con la información del total de nacimientos, defunciones no fetales y defunciones fetales para todos los municipios y departamentos del país.

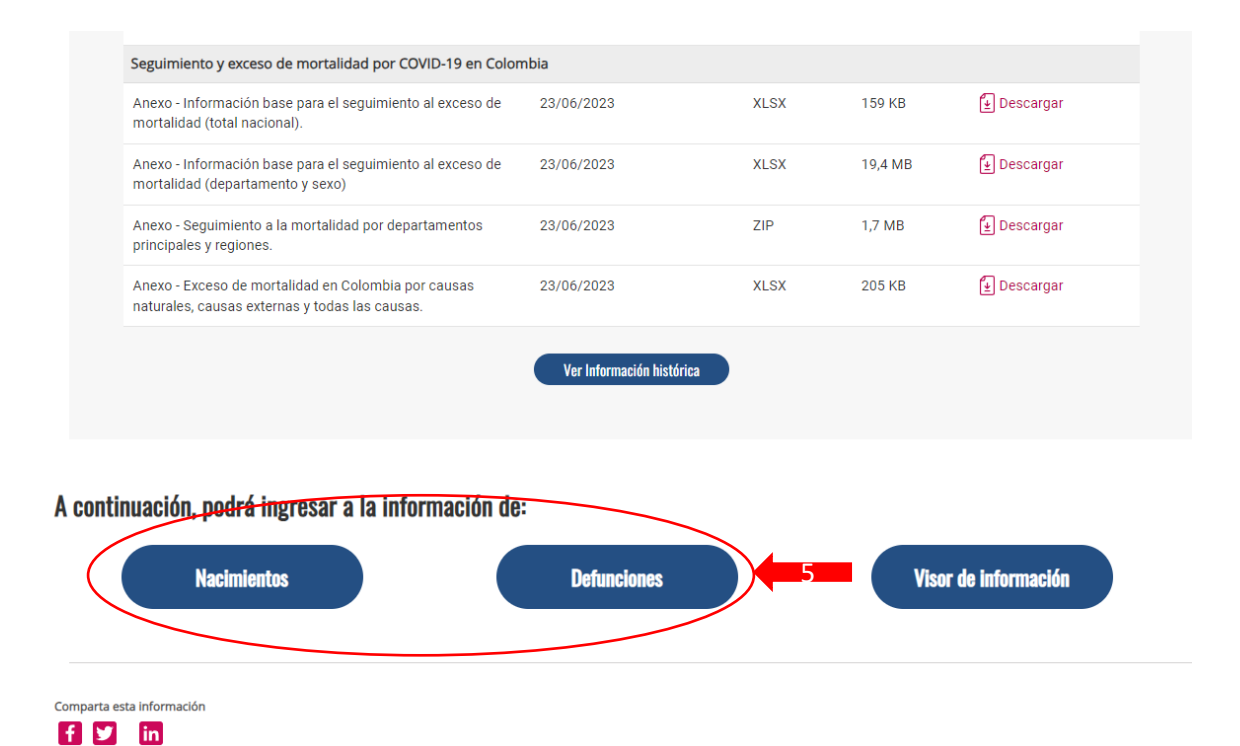

## Si escoge la opción de **nacimientos**: Se abre una página donde deberá seleccionar el año que quiere consultar.

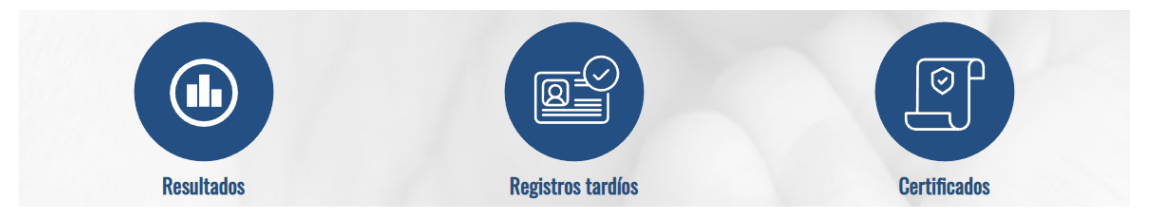

Conozca los resultados de nacimientos en Colombia a partir de cada año de referencia. Recuerde que debido a la actualización que realizó el DANE junto con el Ministerio de Salud y Protección Social, desde 2008 se implementaron de manera gradual en las instituciones de salud, la certificación de los nacimientos vía web, a través del Registro Único de Afiliados.

Para conocer los datos de nacimientos de periodos de referencia anteriores al 2008:

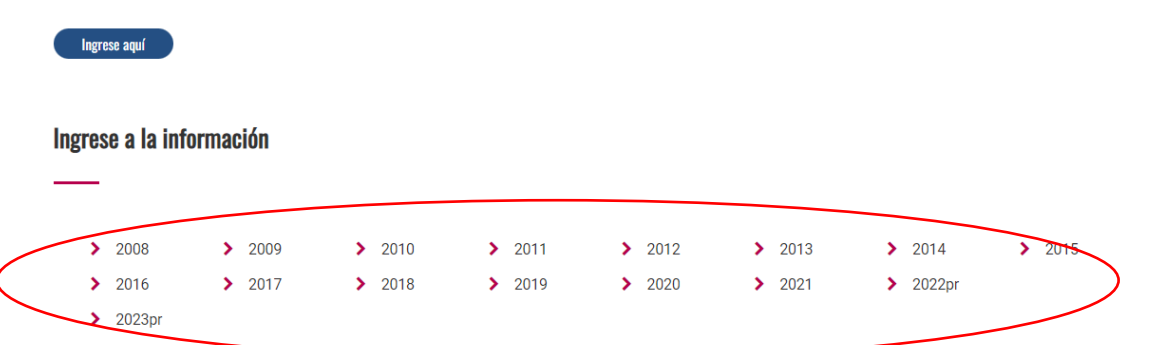

- Al escoger el año, se abre la página de nacimientos del año seleccionado. Escoja la información de los cuadros más actualizados, en este caso del 1 de enero al 31 de diciembre de 2022.

| cio / Estadísticas por t | tema / Salud / Nacimientos y defunciones / N | lacimientos / Nacimientos 2022                                                                                                    |                                                                                                    |             |  |
|--------------------------|----------------------------------------------|----------------------------------------------------------------------------------------------------|----------------------------------------------------------------------------------------------------|-------------|--|
|                          |                                              | Nacimientos 2022 - Preliminar                                                                                                    |                                                                                                    |             |  |
|                          | ACCESOS DIRECTOS                             |                                                                                                    |                                                                                                    |             |  |
|                          | Ventanilla única virtual                     |                                                                                                    |                                                                                                    | •           |  |
|                          |                                              |                                                                                                    | El DANE consolida, valida y procesa la información                                                                                                    | 1           |  |
|                          | Rendición de cuentas                         |                                                                                                    | de nacimientos a partir de los Certificados de<br>Nacido Vivo diligenciados en medio físico o digital,<br>por médicos, personal de salud autorizado<br>(enfermeras, auxiliar de enfermería y promotores | ;<br>,<br>5 |  |
|                          | Datos abiertos<br>Microdatos y Metadatos     |                                                                                                    | de salud) y funcionarios de Registro Civil. A<br>continuación se presentan datos referentes al<br>número total de nacimientos en Colombia por<br>área, sexo, según departamento y municipio de          | l<br>r      |  |
|                          | Geoportal                                    | ocurrencia, departamento y municipio de residencia de la madre;<br>indicadores como tasa bruta de natalidad, tasas de fecundidad y tas                                | esta información se constituye en fuente básica para el cálculo de<br>a de mortalidad infantil.                                                                                                    | 2           |  |
|                          | Cultura estadística                          |                                                                                                    |                                                                                                    |             |  |
|                          | 244                                          | Año acumulado 2022pr – Cifras del 1 de enero al 31 de diciembre                                                                                                    | de 2022 (publicadas el 23 de junio de 2022)*                                                                                                    |             |  |
|                          |                                              | Cuadros unificados: Nacimientos acumulado año 2022pr                                                                                                    |                                                                                                    | ٦.          |  |
|                          |                                              | *Las cifras corresponden a los nacimientos ocurridos entre el 1 de ene<br>de abril de 2023.<br>NOTA: En publicaciones preliminares (pr) se dispondrá una cantidad lir | vro y el 31 de diciembre de 2022 y reportados por la fuente hasta el 3<br>mitada de cuadros.                                                                                                    | 30          |  |
|                          |                                              | Cuarto trimestre 2022pr - Cifras del 1 de octubre al 31 de                                                                                                    | Año corrido 2022pr - Cifras del 1 de enero al 31 de                                                                                                    |             |  |
|                          |                                              | diciembre de 2022 (publicadas el 24 de marzo de 2023)*                                                                                                    | diciembre de 2022pr (publicadas el 24 de marzo de<br>2023)**                                                                                                    |             |  |
|                          |                                              | <ul> <li>Cuadros unificados: Nacimientos cuarto trimestre<br/>2022pr</li> </ul>                                                                                       | <ul> <li>Cuadros unificados: Nacimientos acumulado<br/>2022pr</li> </ul>                                                                                                    |             |  |
|                          |                                              | *Las cifras corresponden a los nacimientos ocurridos entre el 1 de oct                                                                                                | ubre y el 31 de diciembre de 2022.                                                                                                    |             |  |

# En el cuadro 13, "Nacimientos por nivel educativo de la madre, según departamento, municipio de residencia y grupo de edad de la madre".

Para calcular las tasas específicas de fecundidad, deberá tener le número total de mujeres por grupos de edad (10 a 14 o 15-19), que se encuentran consultando la proyección de población del Censo (VER SECCIÓN DE DEMOGRAFÍA DE ESTE DOCUMENTO).

Las tasas se calculan de la siguiente manera:

Tasa específica de fecundidad =  $=\frac{\# nacimientos por grupo de edad de la madre}{Total población femenina (grupo de edad)} \times 100.000$ 

- Si escoge la opción de **defunciones** en el paso 5:
- Se abre una página donde deberá seleccionar la pestaña del tipo de defunciones que quiere consultar: "Fetales" o "No fetales"

Para consultar los datos de mortalidad materna y mortalidad por cáncer de cuello uterino, hay que seleccionar la opción "No fetales"

- Después seleccione el año que quiere consultar

| https://www.d | lane.gov.co/index.php/esta               | disticas-por-tema                       | /salud/nacimientc                          | s-y-defunciones/d                         | efunciones                                |                                           |                                                             | Q 🖻 ☆ |
|---------------|------------------------------------------|-----------------------------------------|--------------------------------------------|-------------------------------------------|-------------------------------------------|-------------------------------------------|-------------------------------------------------------------|-------|
|               | DANE junto con el<br>Registro Único de A | Ministerio de Salu<br>Afiliados RUAF-NI | d y Protección So<br>D.                    | cial, desde 2008 se                       | implementó la cei                         | rtificación de las <b>d</b>               | efunciones vía web, a través del                            |       |
|               | Fetales                                  | No                                      | fetales                                    |                                           |                                           |                                           |                                                             |       |
|               | Defunciones r                            | 10 fetales                              |                                            |                                           |                                           |                                           |                                                             |       |
|               | Se entiende como<br>(cesación postnata   | a desaparición pe<br>I de las funciones | ermanente de todo<br>s vitales sin posibil | signo de vida, cua<br>idad de resucitar). | lquiera que sea el<br>Esta definición exc | tiempo transcurric<br>sluye las defuncior | lo desde el nacimiento con vida<br>les fetales (OMS, 2018). |       |
|               | Conozca los resulta                      | ados de las <b>defun</b> o              | <b>iones no fetales</b> en                 | Colombia a partir d                       | de la actualización                       | metodológica rea                          | izada en 2008.                                              |       |
|               | Para conocer los d                       | atos de defuncior                       | ies no fetales de p                        | eriodos de referenc                       | cia anteriores al 20                      | 08                                        |                                                             |       |
|               | Ingrese aquí                             |                                         |                                            |                                           |                                           |                                           |                                                             |       |
|               |                                          |                                         |                                            |                                           |                                           |                                           |                                                             |       |
|               | Defunciones no                           | fetales                                 |                                            |                                           |                                           |                                           |                                                             |       |
|               | > 2008                                   | > 2009                                  | > 2010                                     | > 2011                                    | > 2012                                    | > 2013                                    | > 2014 > 2015                                               |       |
|               | > 2016                                   | > 2017                                  | > 2018                                     | > 2019                                    | > 2020                                    | > 2021                                    | > 2022pr                                                    | )     |
|               | > 2023pr                                 |                                         |                                            |                                           |                                           |                                           | 2022                                                        |       |

- En la página de defunciones del año seleccionado, haga clic en el cuadro con la información más actualizada. En este caso del 1 de enero al 31 de diciembre de 2022 publicada el 23 de junio de 2023.

|                                                   | Defunciones No Fetales 2022 -                                                                                                    | Preliminar                                                                                                    |
|---------------------------------------------------|----------------------------------------------------------------------------------------------------|----------------------------------------------------------------------------------------------------|
| ACCESOS DIRECTOS                                  |                                                                                                    |                                                                                                    |
| Ventanilla única virtual<br>Atención al ciudadano |                                                                                                    |                                                                                                    |
| Rendición de cuentas                              |                                                                                                    | La información de defunciones corresponde a la<br>consolidación, codificación de causas de muerte,<br>validación y procesamiento realizado por el DANE,<br>a partir de los certificados de defunción físicos o<br>digitales diligenciados por médicos. A |
| Datos abiertos<br>Microdatos y Metadatos          |                                                                                                    | área y sexo, según departamento de ocurrencia y<br>residencia, sitio de defunción, edad del fallecido,<br>nivel educativo y causas de muerte; estos datos                                                                                                |
| Geoportal                                         | son básicos para construir perfiles epidemiológicos, calcular indica<br>tasas específicas de mortalidad, con el fin de determinar las caracter                         | adores como tasa bruta de mortalidad, tasa de mortalidad infantil,<br>rísticas y la estructura de la mortalidad.                                                                                                    |
| Cultura estadística                               | Año acumulado 2022pr - Cifras del 1 de enero al 31 de diciembre                                                                                                    | e de 2022 (publicadas el 23 de junio de 2023) *                                                                                                    |
|                                                   | Cuadros unificados: Defunciones no fetales acumulado año                                                                                                    | 2022pr.                                                                                                    |
|                                                   | *Las cifras corresponden a las defunciones ocurridas entre el 1 de en<br>30 de abril de 2023.<br>NOTA: En publicaciones preliminares (pr) se dispondrà una cantidad li | ero y el 31 de diciembre de 2022 y reportadas por la fuente hasta el<br>mitada de cuadros.                                                                                                    |
|                                                   |                                                                                                    |                                                                                                    |
|                                                   | Cuarto trimestre 2022pr – Cifras del 1 de octubre al 31 de<br>diciembre de 2022 (publicadas el 24 de marzo de 2023)*                                                   | Año acumulado 2022pr – Cifras del 1 de enero al 31 de<br>diciembre de 2022 (publicadas el 24 de marzo de<br>2023)**                                                                                                    |
|                                                   | <ul> <li>Cuadros unificados: Defunciones no fetales cuarto<br/>trimestre 2022pr</li> </ul>                                                                             | <ul> <li>Cuadros unificados: Defunciones no fetales<br/>acumulado 2022pr</li> </ul>                                                                                                    |

- Se descargará un archivo de Excel que contiene el número de casos por causa de mortalidad:

Consulte el cuadro 5: "Defunciones por grupo de edad y sexo, según departamento, municipio de residencia y grupos de causas de defunción (Lista de causas 6/67 CIE10 de OPS)"

El código para mortalidad materna es **612: "embarazo, parto y puerperio"** y para cáncer de cuello uterino es **207: "Tumor maligno del cuello del útero",** de acuerdo con la lista de causas 6/67 CIE10 de OPS.

- Para calcular la tasa de mortalidad materna deberá consultar el número total de nacidos (en la sección de nacimientos descrita anteriormente).

Tasa de mortalidad materna =  $\frac{\# casos de mortalidad materna}{Total nacidos vivos} \times 100.000$ 

 Para calcular la tasa de mortalidad por cáncer de cuello uterino, deberá tener le número total de mujeres, que se encuentran consultando la proyección de población del Censo (VER SECCIÓN DE DEMOGRAFÍA DE ESTE DOCUMENTO)

Tasa de mortalidad por cuello uterino =  $\frac{\# casos de muerte por cáncer de cuello uterino}{Total población femenina} \times 100.000$ 

## **VIDA LIBRE DE VIOLENCIAS**

#### VIOLENCIA SEXUAL, DE PARAJA E INTRAFAMILIAR

- 1. Ingrese a la página web de Medicina Legal (www.medicinalegal.gov.co)
- 2. Haga clic en la opción de "Observatorio de violencia"

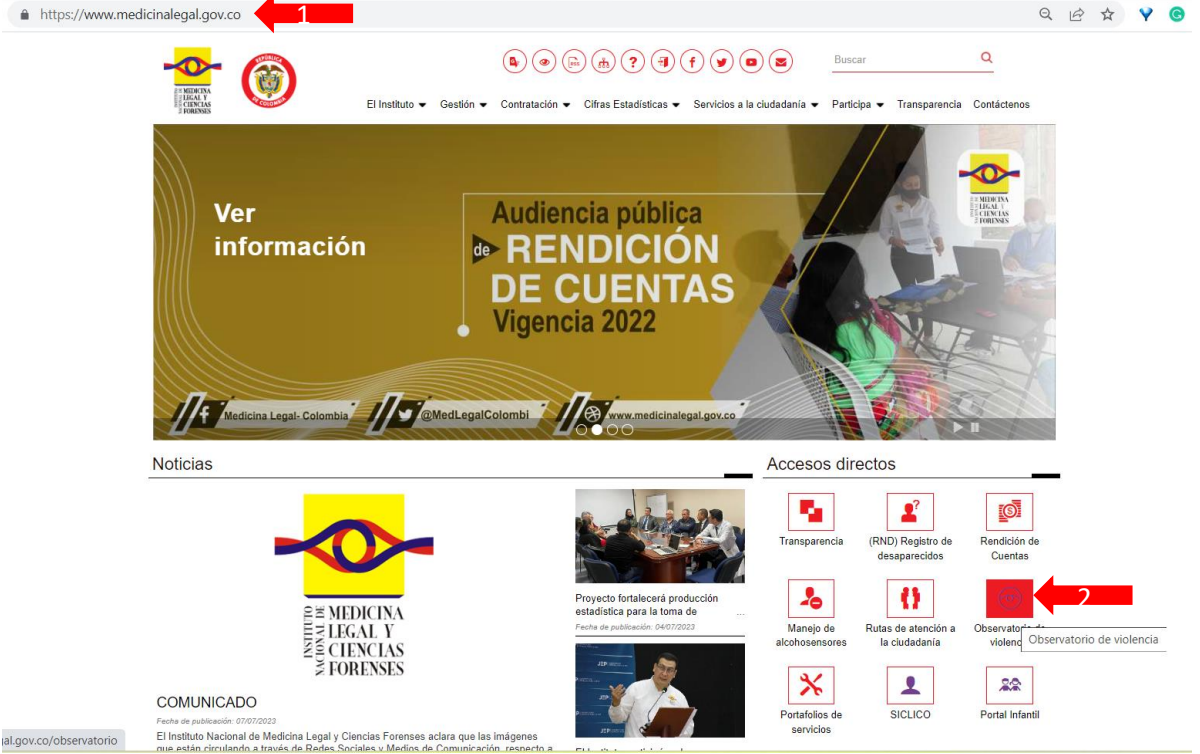

3. En la página del observatorio de violencia, haga clic en la opción "Indicadores Infancia, Adolescencia y Juventud"

| https://www.medicinalegal.gov.co/observato                                                                                                    | rio                                                                                                    |                                                                                                    |                              |                                        | Q 12 ☆                                           |
|----------------------------------------------------------------------------------------------------|----------------------------------------------------------------------------------------------------|----------------------------------------------------------------------------------------------------|------------------------------|----------------------------------------|--------------------------------------------------|
|                                                                                                    | El Instituto • Gestión • Contratac                                                                                                    | <ul> <li>ión • Cifras Estadísticas • Servicios a la</li> </ul>                                                                                                    | Buse<br>a ciudadanía • Parti | ar<br>cipa <del>▼</del> Transparencia  | Q<br>Contáctenos                                 |
| Instituto Nacional de Medicina I                                                                                                    | egal y Cienci > Observatorio                                                                                                    |                                                                                                    |                              |                                        |                                                  |
| volver atrás                                                                                                    |                                                                                                    |                                                                                                    |                              |                                        |                                                  |
| Observatorio de Vio                                                                                                    | lencia                                                                                                    |                                                                                                    | Accesos dir                  | ectos                                  |                                                  |
| Nota imp                                                                                                    | portante:                                                                                                    |                                                                                                    | -                            | <b>2</b> ?                             |                                                  |
| La información estadística pres<br>Colombiano, sin embargo, no to<br>judicializados.                                                                                                    | entada por el Instituto corresponde a casos valorados<br>idos los casos de lesiones por causa externa son repo                                                                                                    | en el marco del Sistema Médico Legal<br>Irtados al sistema y no todos los casos son                                                                                         | Transparencia                | (RND) Registro de<br>desaparecidos     | Rendición de<br>Cuentas                          |
| Es necesario tener en cuenta que                                                                                                    |                                                                                                    |                                                                                                    | Manejo de                    | Rutas de atención a                    | Observatorio de                                  |
| La clasificación de los dato:     El Instituto no tienes compet<br>investigaciones judiciales o<br>Los datos se publican a ma<br>autoridades a cargo de las<br>hechos.     Para los reportes de persor<br>vivo", "apareció muerto" y" | que publica el Instituto es de carácter forense<br>sncia jurídica para tipificar delitos, establecer la legalid<br>detiminar responsabilidades.<br>nera de presunción, por cuanto únicamente mediante<br>iligencias de los casos se establece con certeza las c<br>as desaparecidas: es necesario tener en cuenta la vai<br>continua desaparecido". | ad o ilegalidad de un hecho, realizar<br>las investigaciones realizadas por las<br>ircunstancias en las que ocurrieron los<br>riable "Estado de la desaparición", "apareció | alcohosensores               | la ciudadania                          | violencia                                        |
| ٢                                                                                                    | 6                                                                                                    | ۲                                                                                                    | 69                           | *                                      | æ                                                |
| Indicadores Infancia, Adolesce<br>Juventud                                                                                                    | ncia y Cifras de lesiones de causa externa en<br>Colombia<br>Indicadores Infancia, Adolescencia y Juventud                                                                                                    | Observatorio de Violencia contra la Mujer.<br>Regional Norte                                                                                                    | Certificación de<br>Peritos  | Alertas<br>Epidemiológicas<br>Forenses | Sistema Medicina<br>Legal y Ciencias<br>Forenses |
| 6                                                                                                    | ٢                                                                                                    |                                                                                                    |                              |                                        |                                                  |
| Lesiones fatales de ciudada<br>venezolanos en Colombia                                                                                                    | nos Violencias en tiempos de COVID                                                                                                    |                                                                                                    |                              |                                        |                                                  |

Seleccionar el año que desea consultar.
 Al hacer clic, se descargará un documento de Excel con la información de los casos reportados por la Procuraduría.

| https://www.medicinalegal.gov.co/indicadores-procuraduria                                                                                                    | २ 🖻 🖈 💡                                                                        |
|----------------------------------------------------------------------------------------------------|--------------------------------------------------------------------------------|
| Image: Second and Second and Second | Q<br>Transparencia Contáctenos                                                 |
| Observatorio de Violencia Accesos directo                                                                                                    | s                                                                              |
| Indicadores de infancia, adolescencia y juventud                                                                                                    |                                                                                |
| Indicadores de Infancia, adolescencia y juventud Procuraduria 2022 (Cifras preliminares) 4 Transparencia (RN<br>Indicadores de Infancia, adolescencia y juventud Procuraduria 2021 d                                                                                                    | D) Registro de Rendición de<br>Isaparecidos Cuentas                            |
| Indicadores de Infancia, adolescencia y juventud Procuraduria 2020<br>Indicadores de Infancia, adolescencia y juventud Procuraduria 2019                                                                                                    |                                                                                |
| Indicadores de Infancia, adolescencia y javentud Procuraduria 2018 Manejo de Rutt<br>Indicadores de Infancia, adolescencia y javentud Procuraduria 2017 alcohosensores I                                                                                                    | s de atención a Observatorio de<br>ciudadanía violencia                        |
| Indicadores de Infancia, adolescencia y juventud Procuraduria 2016<br>Indicadores de Infancia, adolescencia y juventud Procuraduria 2015<br>Indicadores de Infancia, adolescencia y iuventud años 2017-2013                                                                                                    | <b>L</b>                                                                       |
| Indicadores de Infancia, adolescencia y premio anos 2017/2013 Portafolios de<br>Indicadores de Infancia, adolescencia y joventud 2014 servicios                                                                                                    | SICLICO Portal Infantil                                                        |
| 6¢                                                                                                    | *                                                                              |
| Certificación de<br>Peritos Ep                                                                                                    | Alertas Sistema Medicina<br>demiológicas Legal y Ciencias<br>Forenses Forenses |

Para calcular las tasas de violencia deberá tener el número total de mujeres de 0 a 28 años, esta información la podrá obtener consultando la proyección de población del Censo (VER SECCIÓN DE DEMOGRAFÍA DE ESTE DOCUMENTO).

Tasa de violencia<sup>\*</sup> =  $\frac{\# casos de violencia^* en mujeres 0-28 años}{Total población femenina 0-28 años} \times 100.000$ 

\*violencia sexual, violencia intrafamiliar, violencia de pareja

Otros indicadores y publicaciones de interés

1. Ingrese a la página web del DANE (<u>www.dane.gov.co</u>)

- 2. En el menú horizontal que se encuentra debajo de los logos de la entidad, ubique el mouse (ratón) en la opción de "Estadísticas por temas" (sin hacer clic)
- 3. En la sección de "Sociedad" busque y haga clic en "Enfoque diferencial e interseccional"

| → C ☆ A https://                                          | www.dane.gov.co                                   |                                                                                    |                                           | ९ ७ 🖈 Y 🕲 🗯 🖬 🕻                                                                                                    |
|-----------------------------------------------------------|---------------------------------------------------|------------------------------------------------------------------------------------|-------------------------------------------|----------------------------------------------------------------------------------------------------|
|                                                           | COLOMBIA<br>POTENCIADELA<br>VIDA                  |                                                                                    | Martes                                    | 11 de julio de 2023 EN De prema<br>NOM MARA TODOS                                                                                |
| Estadíaticas por tema +                                   | 💱 💿 🐭 🕇 📼<br>Sistema Estadístico Nacional (SEN) - | Buscar                                                                             | Convocatorias y contratación              | Acerca del DANE -                                                                                                    |
| Economía<br>mercio internacional<br>omercio internacional | Industria<br>Menado laboral<br>Precios y comos    | Sociedad<br>Cutura<br>Encución<br>Encución<br>Molgoed dimensional e transmissional | Gobierno<br>Potreza y condiciones de vida | Ambiente Economia circular<br>Ambiente Economia circular<br>Agropecuario<br>Establicitace experimentales<br>Información regional |

4. En la página de Enfoque diferencial e interseccional, baje hasta encontrar la sección de los enfoques diferenciales y haga clic en género

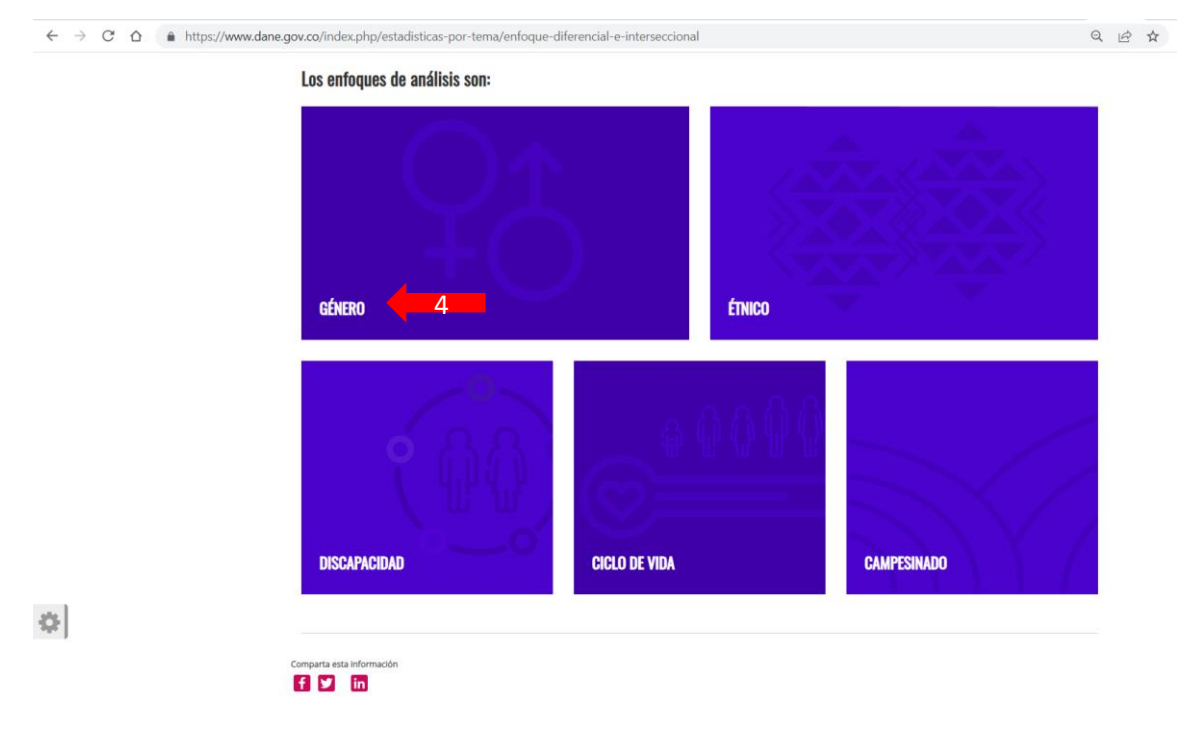

5. En la página de género podrá consultar diferentes informes e indicadores, desagregados por sexo y género.

Seleccione la opción que quiera consultar y revise los temas e informes disponibles para cada opción

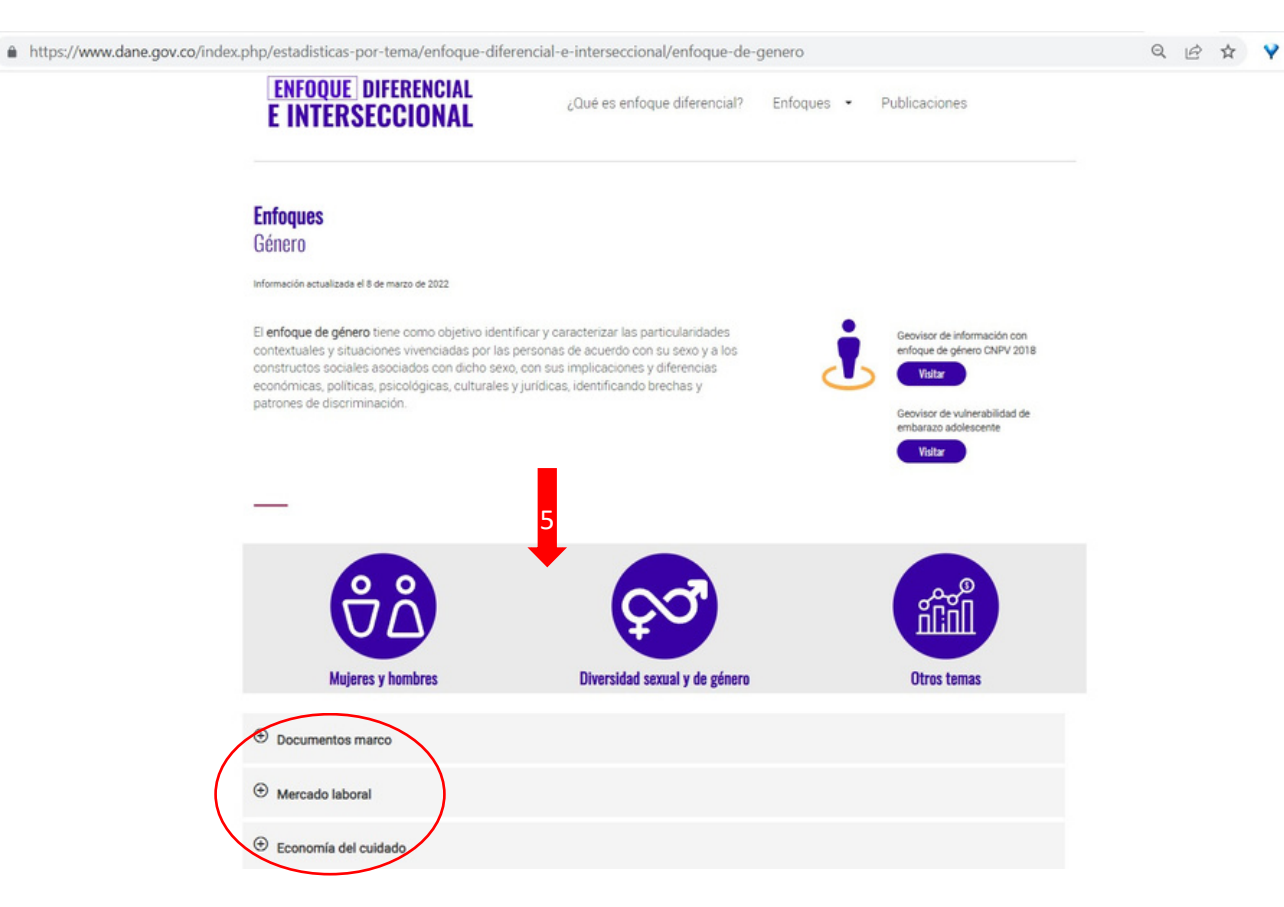

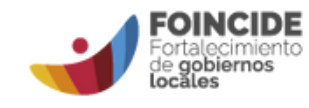

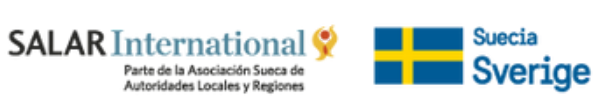

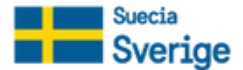